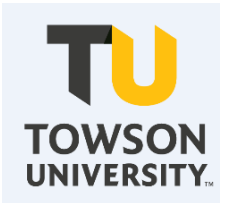

# Faculty Additional Compensation eForm User's Guide

**Provost Budget Office** http://wwwnew.towson.edu/provostpbo/ Revised September 2022

# **Gideon Taylor Additional Compensation Faculty eForm**

The Additional Compensation Faculty eForm is used to pay regular and contingent faculty (tenured, tenure track, clinical, visiting, lecturers, and adjunct) for non-teaching assignments that are in addition to their regular workload.

Only faculty members with an active job can be paid via the Additional Compensation Faculty eForm.

The departments funding the additional compensation assignment should be the department initiating the Additional Compensation Faculty eForm.

The system will perform budget checks at the parent level for 502000 and 502200. Sufficient funds should be available prior to initiating an eForm.

All questions regarding the Additional Compensation Faculty eForm should be sent to <u>PBO@towson.edu</u>.

### Section 1: Initiators

| А.<br>В.   | Initiate/Create an Additional Comp Faculty eForm <u>page 4</u><br>Update, Resubmit, Withdraw an eForm <u>page 16</u> |
|------------|----------------------------------------------------------------------------------------------------|
| Section 2: | Evaluators (Approvers)page 19                                                                                        |
| Section 3: | Appointees page 25                                                                                                   |
| Section 4: | View an Additional Comp Faculty eForm from the Home Page                                                             |
| Section 5: | Contract Cancellations/Adjustmentspage 34                                                                            |
| Section 6: | Tools and Resources page 35                                                                                          |

# Section 1: Initiators

Logging in to Gideon Taylor Additional Compensation Faculty eForm

1. From myTU, select PeopleSoft HCM.

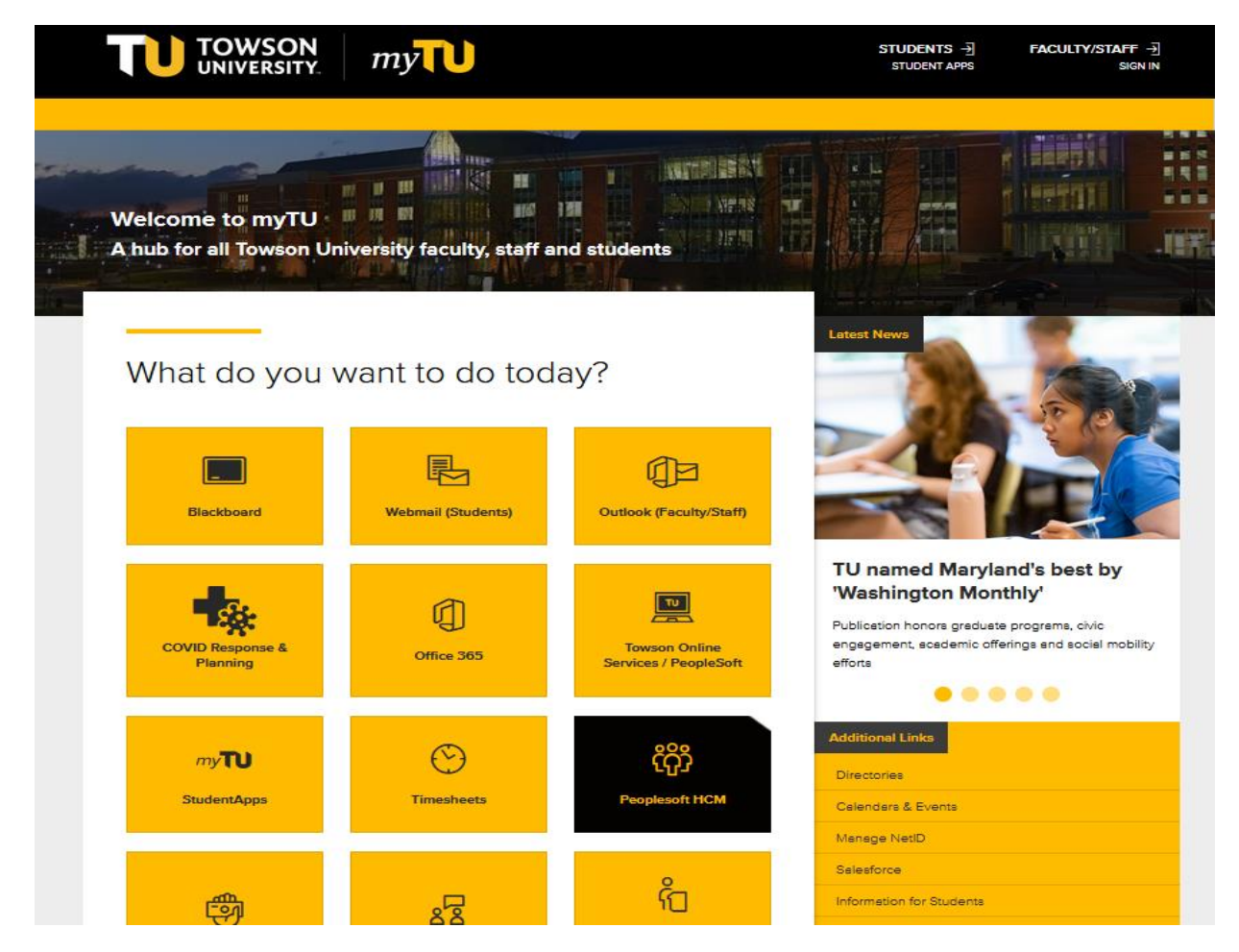

2. Login using TU NetID.

### Secure Login

Faculty / Staff Entry to PS Human Capital Management

| NetID:    |                |  |
|-----------|----------------|--|
| Password: | Password       |  |
|           | Login          |  |
| M         | anage My NetID |  |

3. Click on PeopleSoft Desktop Menu. Click on compass icon.

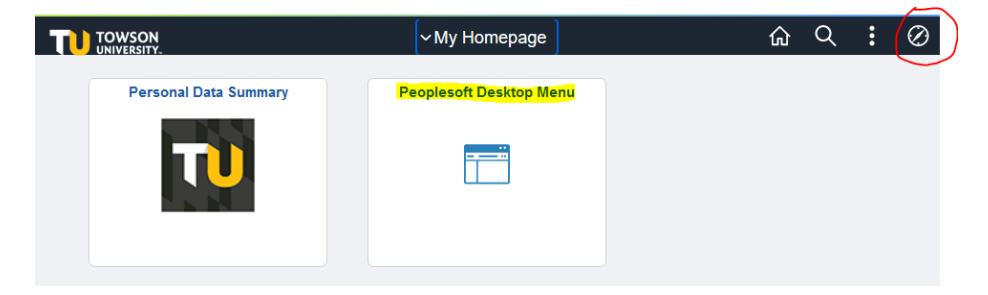

4. Select Additional Comp Faculty eForms.

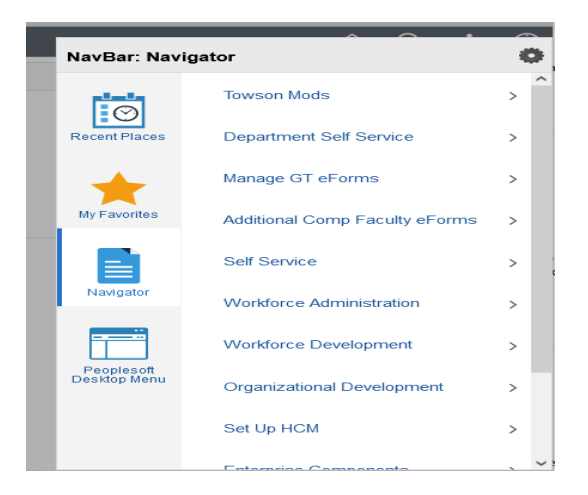

5. Select Addl Comp Faculty Home Page.

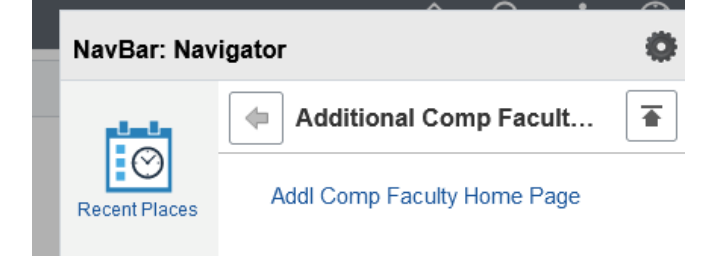

### Initiator's Home Page

Favorites Main Menu > Additional Comp Faculty eForms > Addl Comp Faculty Home Page

# Additional Compensation Faculty Home Page

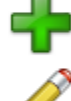

Create an Additional Compensation Faculty eForm Click here to create one of the Additional Compensation Faculty family of eForms.

Update, Resubmit or Withdraw an Additional Compensation Faculty eForm Click here to make changes to and resubmit an Additional Compensation Faculty eForm that has already been created, or to withdraw one.

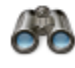

View an Additional Compensation Faculty eForm View a recently submitted Additional Compensation Faculty eForm, including information about its handling so far. Additional Compensation Faculty eForms submitted in the last month are listed here. This is a read-only view.

# A. Initiate an Additional Compensation eForm

1. Select the create option from the Additional Compensation Faculty Home Page.

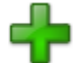

Create an Additional Compensation Faculty eForm Click here to create one of the Additional Compensation Faculty family of eForms.

### 2. Select Addl Compensation Faculty eForm.

Favorites | Main Menu > Additional Comp Faculty eForms > Addl Comp Faculty Home Page

# Start an Additional Compensation Faculty eForm

|                  | _ | _ |
|------------------|---|---|
| 1 million (1997) | _ |   |
|                  |   |   |

Addl Compensation Faculty eForm

The Additional Compensation Faculty eForm is a working template that can be copied to quickly create new eForm types. In its template form, it creates a new User ID. Addl Compensation Faculty eForm

Return to Additional Compensation Faculty Home Page

| Favorites Main Menu > Additional Com       | Faculty eForms > Addl Cor     | np Faculty Home Page                 |                |
|--------------------------------------------|-------------------------------|--------------------------------------|----------------|
| Create a AddlCmpFac eF                     | orm                           | Authored by                          |                |
| Step 1 of 2: Submit AddlCmpFac I           | Data                          |                                      |                |
| Fill out the fields below and hit Submit t | o create a new User ID. The n | ew user will be created with the def | ault password. |
| Appointee                                  |                               |                                      |                |
| Contract ID: 174                           | Employee Type:                |                                      |                |
| *Empl ID:                                  | Appointee Home                | Dept:                                |                |
| Name:                                      |                               |                                      |                |
| Email:                                     | Phone:                        |                                      |                |
| Contract Data                              |                               |                                      |                |
| Contract Amount:                           | *Contract Begin Date:         | *End Date:                           | Fiscal Year:   |
| Assignment Category:                       | *Ass                          | ignment Description                  |                |
| 20 081                                     |                               |                                      |                |
|                                            | 0                             |                                      |                |
|                                            |                               |                                      |                |
| Funding Department:                        |                               | Grant:                               |                |
| Job Code:                                  |                               | Account:                             |                |
| Payment Option:                            | ✓ ×Pay Ran                    | ge Begin: 31 *Pay R                  | ange End:      |
| Payroll Type:                              | Number                        | of Pays: Paym                        | ent Amount:    |
| Budget Check Status: Not Checked           | Budg                          | et Override                          |                |
| Add File Attachment                        |                               |                                      |                |
| Your Comment:                              |                               | << Previous Submit                   | )              |
|                                            |                               | Clear Save                           |                |

**3.** Enter appointee's Empl ID or Click the search icon <sup>Q</sup> to search for the appointee by last and/or first name. Appointee must have a current faculty contract.

|                           |                   | 10 J. 100               |                     |                |                      |              |   |
|---------------------------|-------------------|-------------------------|---------------------|----------------|----------------------|--------------|---|
| Favorites Main Menu >     | Additional Comp   | Faculty eForms > A      | idi Comp Faculty Ho | me Page        |                      |              |   |
| Create a AddIC            | mpFac eF          | orm                     | Authored by         | ON TAYLOR      | ł                    |              |   |
| Step 1 of 2: Submit A     | AddlCmpFac        | )ata                    |                     |                |                      |              |   |
| Fill out the fields below | and hit Submit to | o create a new User ID. | The new user will I | be created wit | h the default passwo | rd.          |   |
| - Appointee               |                   |                         |                     |                |                      |              |   |
| Contract ID: 174          |                   | Employee                | Type:               |                |                      |              |   |
| *Empl ID:                 | <u> </u>          | Appointee               | Home Dept:          |                |                      |              |   |
| Name:                     |                   |                         |                     | Look Up E      | mpl ID               |              | × |
| Email:                    |                   | Phone:                  |                     | Empl ID:       | begins with 🗸        |              |   |
| Contract Amounts          | [ <b></b> ]       | Contract Rogin Date     | . [                 | Last Name:     | begins with V        |              |   |
| Contract Amount:          |                   | Contract Begin Date     | *Assignment Des     | First Name:    | begins with V        |              |   |
| *Assignment Category:     |                   | ~                       | Assignment Des      | Look Up        | Clear Cancel         | Basic Lookup | T |
|                           |                   |                         |                     | Search R       | esults               |              |   |
|                           |                   |                         |                     | View 100 First | 🚺 1-4 of 4 🚺 Last    |              |   |
| *Appointing Department:   | Q                 |                         |                     | Empl ID La     | st Name First Name   |              |   |
| Funding Department:       | <b>Q</b>          |                         | Grant:              | 0147426 Fal    | ke <u>Steven</u>     |              |   |
| Job Code:                 |                   |                         | Account:            | 0469113 Fal    | ke Julie             |              |   |
| *Payment Option:          |                   | ✓ *Pa                   | y Range Begin:      | [31]           | *Pay Range End:      | 31           |   |
| Payroll Type:             |                   | Nu                      | imber of Pays:      |                | Payment Amount:      |              |   |
| Budget Check Status:      | Not Checked       |                         | Budget Override     |                |                      |              |   |
| Add File Attachment       |                   |                         |                     |                |                      |              |   |
|                           |                   |                         |                     |                |                      |              |   |
| Your Comment:             |                   |                         |                     | s Su           | bmit                 |              |   |
|                           |                   |                         | Clear               | S              | ave                  |              |   |
| 20                        |                   |                         |                     |                |                      |              |   |

The appointee information is automatically populated when the Empl ID is entered.

### **Contract Data** (all fields are required)

- 4. Enter Contract Amount.
- 5. Enter Contract Begin Date and Contract End Date. (Note: contract date cannot cross fiscal years)
- Select Assignment Category from drop down menu. (Note: Do not select "Chair PBO Only" on the regular faculty eForm)
- 7. Enter detailed Assignment Description (field can accommodate 254 characters).

| Favorites Main Menu >                              | Additional Comp Facult                                            | y eForms > Ad                 | dl Comp Faculty Home Page         |                    |                   |
|----------------------------------------------------|-------------------------------------------------------------------|-------------------------------|-----------------------------------|--------------------|-------------------|
| Create a AddIC                                     | mpFac eForm                                                       |                               | Authored by                       |                    |                   |
| Step 1 of 2: Submit A                              | AddlCmpFac Data                                                   |                               |                                   |                    |                   |
| Fill out the fields below                          | and hit Submit to creat                                           | e a new <mark>User ID.</mark> | The new user will be created with | the default passwo | rd.               |
| Appointee                                          |                                                                   |                               |                                   |                    |                   |
| Contract ID: 174                                   |                                                                   | Employee                      | ype: Lecturer                     |                    |                   |
| *Empl ID: 0147345                                  | Q                                                                 | Appointee                     | Iome Dept: 13020 Education To     | ech Literacy EDTL  |                   |
| Name: Suzanne S<br>Email: addlcmp@                 | . Fake<br>gmail.com                                               | Phone: 41                     | //704-2000                        |                    |                   |
| Contract Data                                      |                                                                   |                               |                                   |                    |                   |
| *Contract Amount:                                  | 2500.00 *Con                                                      | tract Begin Date              | 09/01/2015 3 *End Date            | 12/31/2015 🛐       | Fiscal Year: 2016 |
| *Assignment Category:                              |                                                                   |                               | *Assignment Description           |                    |                   |
| Estimated hours per wee<br>period expected to work | Academic Services<br>Advising<br>Develop Course Mater<br>Director | ial                           |                                   |                    |                   |
| *Appointing Department:                            | Non Credit Teaching<br>Principal Investigator<br>Research         |                               |                                   |                    |                   |
| Funding Department:                                | Summer Grad Program                                               | n Director                    | Grant:                            |                    |                   |

8. Enter estimated hours (Lecturers and Adjuncts only).(Note: This question does not appear on regular faculty eForm)

| Contract Data                                      |                                     |                            |                 |          |                       |                   |
|----------------------------------------------------|-------------------------------------|----------------------------|-----------------|----------|-----------------------|-------------------|
| *Contract Amount:                                  | 2500.00                             | *Contract Begin Date:      | 09/01/2015      | B        | *End Date: 12/31/2015 | Fiscal Year: 2016 |
| *Assignment Category:                              | Non Cradit Tar                      | achina                     | Assignment D    | escript  | ion                   |                   |
|                                                    | Non creat rea                       | actury                     | Non-credit Tead | ching fo | r EDTL course         |                   |
| Estimated hours per wee<br>period expected to work | k over a 30 day<br>on this project: | 3.00                       |                 |          |                       |                   |
| Appointing Department:                             | Q                                   |                            |                 |          |                       |                   |
| Funding Department:                                | Q                                   |                            | Grant:          |          | Q                     |                   |
| Job Code:                                          | E40345 Ed                           | lucator, Non-Credit Course | Account:        | 502419   | 9                     |                   |

The Job Code and Account fields are auto populated or will be entered by Human Resources.

**9.** Enter Appointing Department and Funding Department (Use the look up to search for departments you can access). Enter grant number if assignment is grant funded (Do not use look up for grants. Search results will return all grants).

| Create a AddIC                                                                                                    | mpFac eForm                          | III GID                                                                                                    | EON TAYLOR                                                                                                    |                                       |
|----------------------------------------------------------------------------------------------------|--------------------------------------|----------------------------------------------------------------------------------------------------|----------------------------------------------------------------------------------------------------|---------------------------------------|
| Step 1 of 2: Submit A                                                                                                    | AddlCmpFac Data                      |                                                                                                    |                                                                                                    |                                       |
| Fill out the fields below                                                                                                    | and hit Submit to create             | a new User ID. The new user wi                                                                             | I be created with the default password.                                                                                        |                                       |
| <ul> <li>Appointee</li> </ul>                                                                                                    |                                      | *                                                                                                    |                                                                                                    |                                       |
| Contract ID: 174                                                                                                    |                                      | Employee Type: Lecturer                                                                                    |                                                                                                    |                                       |
| *Empl ID: 0147345                                                                                                    | Q                                    | Appointee Home Dept: 130                                                                                   | Look Up Appointing Department                                                                                                  | ×                                     |
| Name: Suzanne S                                                                                                    | . Fake                               |                                                                                                    | Department ID: begins with V                                                                                                   |                                       |
| Email: addlcmp@                                                                                                    | gmail.com                            | Phone: 410/704-2000                                                                                        | Department: begins with V                                                                                                    |                                       |
| Contract Data                                                                                                    |                                      |                                                                                                    | Dept: begins with V                                                                                                    |                                       |
| Contract Amount:                                                                                                    | 2500.00 *Contr                       | act Begin Date: 09/01/2015                                                                                 | Look Up Clear Cancel Post                                                                                                    |                                       |
| Assignment Category                                                                                                    | Nee Oredit Teaching                  | *Assignment D                                                                                              |                                                                                                    | C LOOKUD                              |
| noorginnone outogory.                                                                                                    | INDITIONEDIL TEACHING                | Non-credit Tead                                                                                            | Search Results                                                                                                    |                                       |
|                                                                                                    |                                      |                                                                                                    | 1 1 1 1 1 1 1 1 1 1 1 1 1 1 1 1 1 1 1                                                                                          |                                       |
| Estimated hours per wee<br>period expected to work                                                                                                    | ek over a 30 day                     | 3.00                                                                                                    | View 100 First                                                                                                    | 1 of 1 Last                           |
| Estimated hours per wee<br>period expected to work                                                                                                    | ek over a 30 day                     | 3.00                                                                                                    | View 100 First  Department ID Department 13020 Education Tech Literacy ED                                                      | 1 of 1 Dept<br>Dept<br>DTL EDTLstate  |
| Estimated hours per wee<br>period expected to work<br>Appointing Department:                                                                                                    | ek over a 30 day<br>on this project: | 3.00                                                                                                    | View 100 First<br>Department ID Department<br>13020 Education Tech Literacy ED                                                 | 1 of 1 D Last<br>Dept<br>DTLEDTLstate |
| Estimated hours per wee<br>period expected to work<br>*Appointing Department:<br>Funding Department:                                                                                                  | ek over a 30 day                     | 3.00<br>Grant:                                                                                             | View 100 First<br>Department ID Department<br>13020 Education Tech Literacy ED                                                 | 1 of 1 Last<br>Dept<br>DTL EDTLstate  |
| Estimated hours per wey<br>period expected to work<br>'Appointing Department:<br>Funding Department:<br>Job Code:                                                                                     | ek over a 30 day<br>on this project: | 3.00<br>Grant: [<br>Ion-Credit Courses Account:                                                            | View 100 First  Department ID Department 13020 Education Tech Literacy ED                                                      | 1 of 1 Dept<br>Dept<br>DTLEDTLstate   |
| Estimated hours per wey<br>period expected to work<br>"Appointing Department:<br>Funding Department:<br>Job Code:<br>"Payment Option:                                                                 | ek over a 30 day<br>on this project: | 3.00<br>Grant: [<br>Ion-Credit Courses Account:<br>*Pay Range Begin:                                       | View 100 First<br>Department ID Department<br>13020 Education Tech Literacy ED<br>0<br>502419<br>3 *Pay Range End:             | 1 of 1 Last<br>Dept<br>DTL EDTLstate  |
| Estimated hours per wee<br>period expected to work<br>"Appointing Department:<br>Funding Department:<br>Job Code:<br>"Payment Option:<br>Payroll Type:                                                | ek over a 30 day<br>on this project: | 3.00<br>Grant:<br>Ion-Credit Courses Account:<br>"Pay Range Begin:<br>Number of Pays:                      | View 100 First<br>Department ID Department<br>13020 Education Tech Literacy ED<br>502419<br>Pay Range End:<br>Payment Amount:  | 1 of 1 Last<br>Dept<br>DTL EDTLstate  |
| Estimated hours per wee<br>period expected to work<br>'Appointing Department:<br>Funding Department:<br>Job Code:<br>'Payment Option:<br>Payroll Type:<br>Budget Check Status:                        | ek over a 30 day<br>on this project: | 3.00<br>Grant: [<br>lon-Credit Courses Account:<br>*Pay Range Begin:<br>Number of Pays:<br>Budget Override | View 100 First<br>Department ID Department 13020 Education Tech Literacy ED 0 502419 13 Pay Range End: Payment Amount:         | 1 of 1 Last<br>Dept<br>DTL EDTLstate  |
| Estimated hours per wee<br>period expected to work<br>"Appointing Department:<br>Funding Department:<br>Job Code:<br>"Payment Option:<br>Payroll Type:<br>Budget Check Status:                        | ek over a 30 day<br>on this project: | 3.00<br>Grant:<br>Ion-Credit Courses Account:<br>*Pay Range Begin:<br>Number of Pays:<br>Budget Override   | View 100 First<br>Department ID Department<br>13020 Education Tech Literacy ED<br>502419<br>Payment Amount:                    | 1 of 1 Dept<br>Dept<br>DTL EDTLstate  |
| Estimated hours per wee<br>period expected to work<br>"Appointing Department:<br>Funding Department:<br>Job Code:<br>"Payment Option:<br>Payroll Type:<br>Budget Check Status:<br>Add File Attachment | ek over a 30 day<br>on this project: | 3.00<br>Grant:<br>Ion-Credit Courses Account:<br>*Pay Range Begin:<br>Number of Pays:<br>Budget Override   | View 100 First<br>Department ID Department<br>13020 Education Tech Literacy ED<br>502419<br>Pay Range End:<br>Payment Amount:  | 1 of 1 Last<br>Dept<br>DTL EDTLstate  |
| Estimated hours per wee<br>period expected to work<br>*Appointing Department:<br>Funding Department:<br>Job Code:<br>*Payment Option:<br>Payroll Type:<br>Budget Check Status:<br>Add File Attachment | ek over a 30 day<br>on this project: | 3.00<br>Grant: [<br>lon-Credit Courses Account:<br>*Pay Range Begin:<br>Number of Pays:<br>Budget Override | View 100 First<br>Department ID Department<br>13020 Education Tech Literacy ED<br>502419<br>*Pay Range End:<br>Payment Amount: | 1 of 1 Last<br>Dept<br>DTL EDTLstate  |
| Estimated hours per wee<br>period expected to work<br>*Appointing Department:<br>Job Code:<br>*Payment Option:<br>Payroll Type:<br>Budget Check Status:<br>Add File Attachment<br>Your Comment:       | ek over a 30 day<br>on this project: | 3.00<br>Grant:<br>Ion-Credit Courses Account:<br>*Pay Range Begin:<br>Number of Pays:<br>Budget Override   | View 100 First                                                                                                    | 1 of 1 Dept<br>Dept<br>DTL EDTLstate  |

| Contract Data                                     |                                   |                             |                         |                       |                   |
|---------------------------------------------------|-----------------------------------|-----------------------------|-------------------------|-----------------------|-------------------|
| Contract Amount:                                  | 2500.00                           | *Contract Begin Date:       | 09/01/2015              | *End Date: 12/31/2015 | Fiscal Year: 2016 |
| *Assignment Category:                             | Alon Credit T                     | anabian bil                 | *Assignment Descript    | ion                   |                   |
|                                                   | Non creat                         | eaching V                   | Non-credit Teaching for | r EDTL course         |                   |
| Estimated hours per we<br>period expected to work | ek over a 30 da<br>on this projec | ay 3.00                     |                         |                       |                   |
| Appointing Department:                            | 13020 Q E                         | Education Tech Literacy EDT | L                       |                       |                   |
| Funding Department:                               | 13020 Q E                         | Education Tech Literacy EDT | L Grant:                |                       |                   |
| Job Code:                                         | E40345 E                          | Educator, Non-Credit Course | s Account: 502419       | 1                     |                   |

### 10. Select Payment Option from drop down menu.

(Note: "Monthly" payments will be paid the second pay of the month)

### 11. Enter Pay Range Begin and Pay Range End dates.

(Note: Pay Range Begin date must be equal to or later than the Contract Begin Date and equal to or later than the current date. Pay range cannot cross fiscal years.)

Please refer to the Payroll Office's Payroll Schedule when entering pay range dates.

https://www.towson.edu/financialservices/payroll/

"One Time Pay" option: using the payroll schedule, select the desired payroll number. Enter the Pay Period End Date as the Pay Range End date on the eForm.

|                                                    | <u>y</u>                             |                        | 10                  |                 | 9 39           |                   |
|----------------------------------------------------|--------------------------------------|------------------------|---------------------|-----------------|----------------|-------------------|
| Contract Amount:                                   | 2500.00 *                            | Contract Begin Date:   | 09/01/2015          | *End Date:      | 12/31/2015 🛐   | Fiscal Year: 2016 |
| Assignment Category                                |                                      |                        | *Assignment Descr   | iption          |                |                   |
| Assignment Category.                               | Non Credit Teachi                    | ng 🗸                   | Non-credit Teaching | for EDTL course | 9              |                   |
| Estimated hours per wee<br>period expected to work | ek over a 30 day<br>on this project: | 3.00                   |                     |                 |                |                   |
| Appointing Department:                             | 13020 C Educa                        | tion Tech Literacy ED1 | ï.                  |                 |                |                   |
| Funding Department:                                | 13020 Q Educa                        | tion Tech Literacy ED1 | ر Grant:            |                 |                |                   |
| Job Code:                                          | E40345 Educa                         | tor, Non-Credit Course | s Account: 502      | 419             |                |                   |
| Payment Option:                                    | Riwookly                             | *Pay                   | Range Begin:        | 31 *            | Pay Range End: | 31                |
| Payroll Type:                                      | Monthly                              | Nu                     | mber of Pays:       | t               | Payment Amount | :                 |
| Budget Check Status:                               | Not Checked                          |                        | Budget Override     |                 |                |                   |
| -                                                  |                                      |                        |                     |                 |                |                   |
| Add File Attachment                                |                                      |                        |                     |                 |                |                   |
|                                                    |                                      |                        |                     |                 |                |                   |
| Your Comment:                                      |                                      |                        | <- Previous         | Submi           | t              |                   |
|                                                    |                                      |                        | 22                  |                 |                |                   |

The system will automatically calculate the number of pays and each payment amount.

| Favorites Main Menu >                                                                            | Additional Comp Faculty eForms > A                                                                                                    | ddl Comp Faculty Home Page                        | B                                      |
|--------------------------------------------------------------------------------------------------|----------------------------------------------------------------------------------------------------|---------------------------------------------------|----------------------------------------|
| Create a AddIC                                                                                   | mpFac eForm                                                                                                    | Authored by                                       | YLOR                                   |
| Fill out the fields below:                                                                       | and hit Submit to croate a new User ID                                                                                                    | The new user will be creat                        | tod with the default password          |
|                                                                                                  | and mit submit to create a new oser ib.                                                                                                    | The new user will be creat                        | ted with the default password.         |
| Contract ID: 174 *Empl ID: 0147345 Name: Suzanne S Email: add(cmo@)                              | Employee<br>Q Appointee<br>. Fake<br>gmail.com Phone: 4'                                                                                                    | Type: Lecturer<br>Home Dept: 13020 Edu            | ucation Tech Literacy EDTL             |
| Contract Data                                                                                    |                                                                                                    |                                                   |                                        |
| *Contract Amount:<br>*Assignment Category:<br>Estimated hours per wee<br>period expected to work | 2500.00 *Contract Begin Date<br>Non Credit Teaching V<br>ek over a 30 day 3.00<br>on this project:                                                                                                    | *Assignment Description Non-credit Teaching for E | The Date: 12/31/2015 Fiscal Year: 2016 |
| *Appointing Department:<br>Funding Department:                                                   | 13020     Q     Education Tech Literacy ED       13020     Q     Education Tech Literacy ED                                                                                                    | DTL<br>Grant:                                     |                                        |
| Job Code:                                                                                        | E40345 Educator, Non-Credit Cours                                                                                                    | es Account: 502419                                |                                        |
| *Payment Option:                                                                                 | Monthly ¥Pa                                                                                                    | ay Range Begin: 10/01/2015                        | 5 🛐 *Pay Range End: 01/31/2016 🛐       |
| Payroll Type:                                                                                    | Contingent Payroll N                                                                                                    | umber of Pays: 4                                  | Payment Amount: 625.00                 |
| Budget Check Status:                                                                             | Not Checked                                                                                                    | Budget Override                                   |                                        |
| Add File Attachment                                                                              |                                                                                                    |                                                   |                                        |
| Your Comment:                                                                                    |                                                                                                    | <                                                 | Submit                                 |
|                                                                                                  | Sector Sector | Clear                                             | Save                                   |
|                                                                                                  |                                                                                                    |                                                   |                                        |

### **Budget Check Status**

The system will check for available budget. Before entering an eForm, ensure there is sufficient budget. **Budgets will be checked at the parent level for 502000 and 502200 account codes.** If 502000 and/or 502200 is in deficit or 502000 is less than the contract amount, a budget error will occur.

If a budget check error occurs, follow the instructions in the popup message. If you submit a budget transfer, wait 24 hours before resubmitting the eForm. If a budget override is necessary and has been approved by the Provost Budget Office, the PBO will check the Budget Override box and the initiator will be notified via email.

Possible Budget Check Statuses are Not Checked, Valid or Error.

### 12. Add additional file attachment (if applicable)

(**Note:** Contract PDF attachment with terms and conditions will be generated when the eForm is saved or submitted)

a. Select Add File Attachment Button.

Add File Attachment

### b. Select Upload button.

| File | File Attachments    |      |             |           |   |  |  |  |  |
|------|---------------------|------|-------------|-----------|---|--|--|--|--|
|      | Upload              | View | Description | File Name |   |  |  |  |  |
| 1    | Upload              | View |             |           | - |  |  |  |  |
|      | Add File Attachment |      |             |           |   |  |  |  |  |

### c. Select Browse button to find file. Click Upload Button.

| File Attachments    | •    |             |                | File Attachment |
|---------------------|------|-------------|----------------|-----------------|
| Upload              | View | Description | File Name      |                 |
| 1 Upload            |      |             |                | Browse          |
| Add File Attachment |      |             |                | Upload Cancel   |
| Your Comment:       |      | Clear       | Submit<br>Save |                 |

### d. Enter File Description (required field).

| File | Attachments | •    |               |                    |   |
|------|-------------|------|---------------|--------------------|---|
|      | Upload      | View | Description   | File Name          |   |
| 1    | Upload      | View | Scoring Sheet | Scoring_Sheet.xlsx | - |
|      |             |      |               |                    |   |

Add File Attachment

### 13. Enter comments for additional notes if needed.

**Note:** all approvers, except the appointee, will see the Comment History. However, appointees can add a comment.

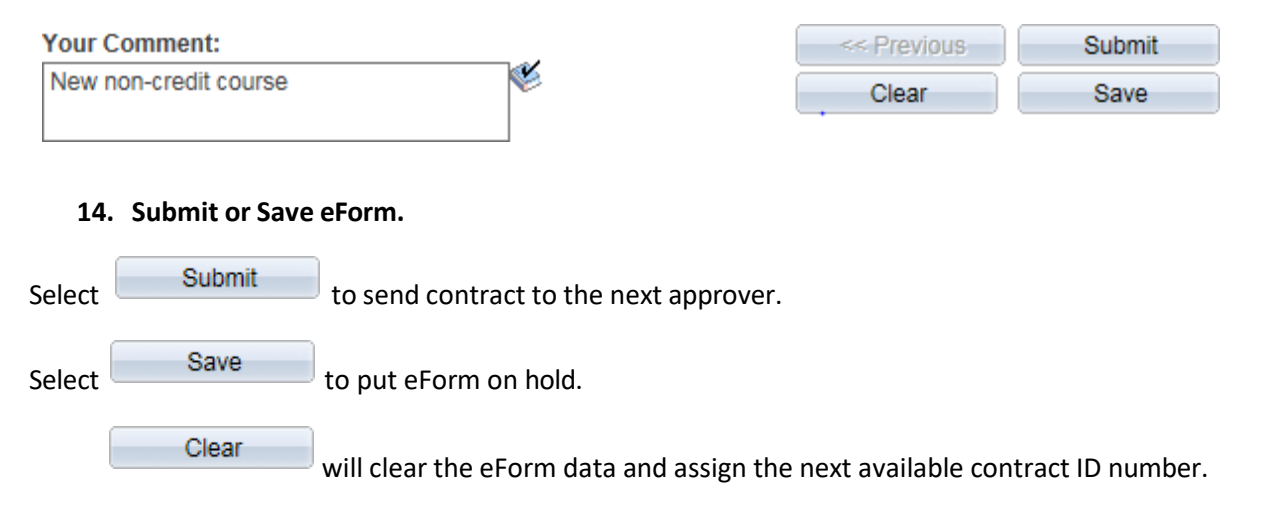

Submit and save buttons will take you to the workflow screen.

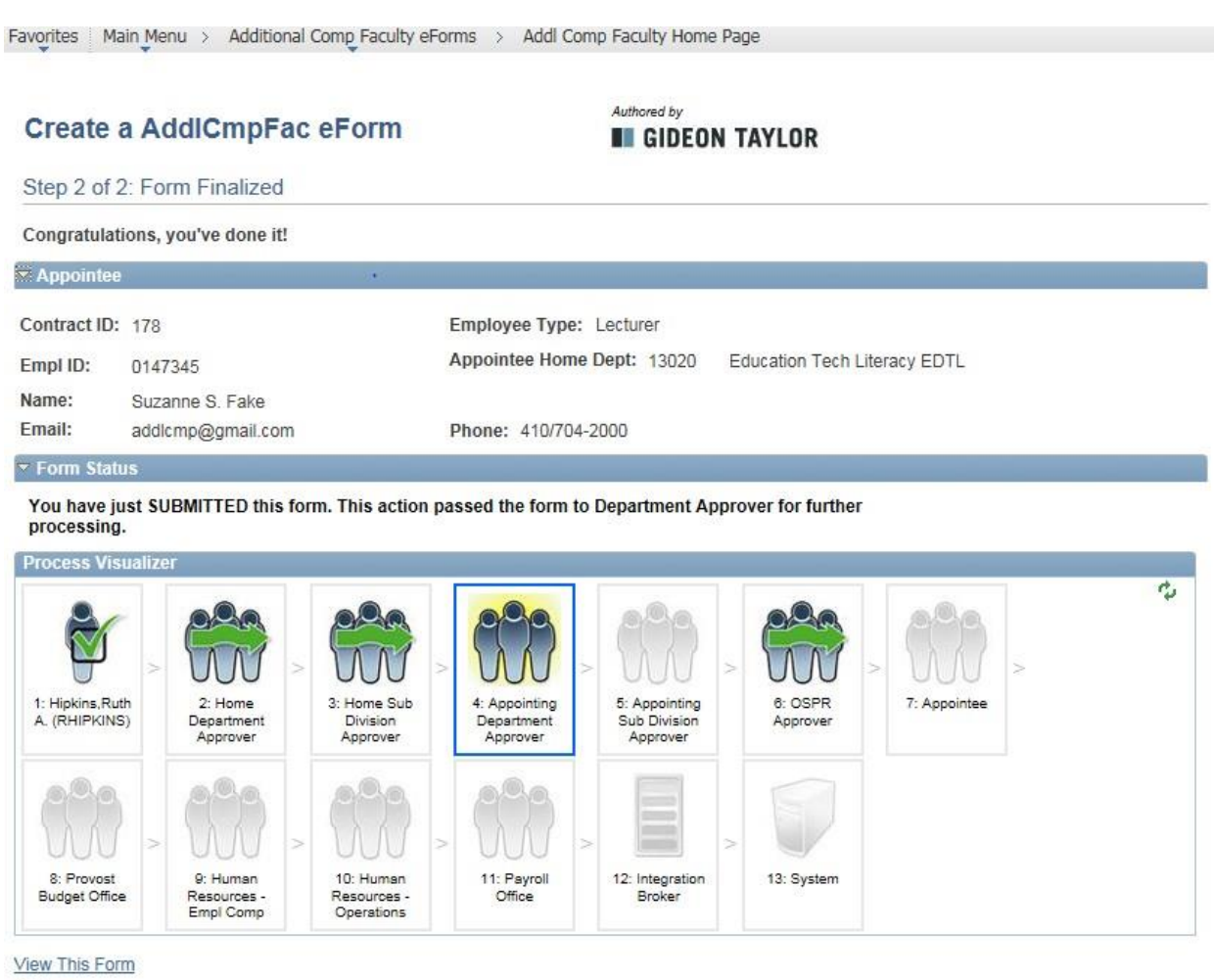

Return

The Process Visualizer section outlines the eForm workflow.

- Check mark indicates the eForm has been approved by that queue.
- Wavy arrow indicates an approval queue has been bypassed.
- Box indicates the eForm is in that approval queue.
- Shaded queues are the remaining approval queues in the workflow.

### View This Form

to go back to eForm to view Contract PDF file and next approver.

Return

to return to the Additional Compensation Faculty Home Page.

### View Contract PDF File and Next Approver in Create Mode

- 1. Select <u>View This Form</u> from Step 2 of 2: Form Finalized screen (previous page).
- 2. Select view under the File Attachments section to view the 2 page contract, which includes the contract terms and conditions.

(Note: The Contract PDF file is generated when the eForm is saved or submitted. The Contract PDF files will be available in PeopleSoft for 3 years.)

Favorites Main Menu > Additional Comp Faculty eForms > Addl Comp Faculty Home Page

The information below was gathered on the eForm. Choose Next to see the eForm's history.

| Appointee                    | 8                       |                                | *                          |                   |                    |                  |                   |
|------------------------------|-------------------------|--------------------------------|----------------------------|-------------------|--------------------|------------------|-------------------|
| Contract ID:                 | 178                     |                                | Employee                   | Type: Lecturer    |                    |                  |                   |
| Empl ID:                     | 0147345                 |                                | Appointee                  | Home Dept: 1302   | D Education Te     | ch Literacy EDTL |                   |
| Name:<br>Email:              | Suzanne S.<br>addlcmp@g | . Fake<br>gmail.com            | Phone: 41                  | 0/704-2000        |                    |                  |                   |
| Contract Dat                 | а                       |                                |                            |                   |                    |                  |                   |
| Contract Ame                 | ount:                   | 2500.00                        | Contract Begin Date:       | : 09/01/2015      | End Date:          | 12/31/2015       | Fiscal Year: 2016 |
| Assignment                   | Category:               | Nee Oredit                     | Taashiaa                   | Assignment Des    | cription           |                  | 29                |
| Assignment                   | cutegory.               | Non Credit                     | Teaching                   | Non-credit Teachi | ing for EDTL cours | e                |                   |
| Estimated ho<br>period expec | ted to work             | k over a 30 c<br>on this proje | atay 3.00                  |                   |                    |                  |                   |
| Appointing D                 | epartment:              | 13020                          | Education Tech Literacy ED | TL                |                    |                  |                   |
| Funding Dep                  | artment:                | 13020                          | Education Tech Literacy ED | TL Grant:         |                    |                  |                   |
| Job Code:                    |                         | E40345                         | Educator, Non-Credit Cours | es Account: 50    | 02419              |                  |                   |
| Payment Opt                  | ion:                    | Monthly                        | Pa                         | y Range Begin: 1  | 0/01/2015          | Pay Range End:   | 01/31/2016        |
| Payroll Type:                |                         | Contingent                     | Payroll Nu                 | mber of Pays:     | 4                  | Payment Amount   | 625.00            |
| Budget Chec                  | k Status:               | Not Checke                     | d                          | Budget Override   |                    |                  |                   |

Please press the View Button to review the Contract Terms and Conditions.

| File / | Attachments     |             |               |                           |        |
|--------|-----------------|-------------|---------------|---------------------------|--------|
|        | Upload          | View        | Description   | File Name                 |        |
| 1      | Upload          | View        | Scoring Sheet | Scoring_Sheet.xlsx        | -      |
| 2      | Upload          | View        | Contract PDF  | ADCM_CNTR_178_0147345.pdf | -      |
| Com    | ments           |             |               |                           |        |
| You    | Comment:        |             |               | Previous Network          | ext >> |
|        |                 |             |               | << Search                 |        |
|        |                 |             |               |                           |        |
| Com    | ment History    | :           |               |                           |        |
|        |                 |             |               |                           |        |
| ** W   | ed, Aug 26 15,  | 11:40:29 AM |               |                           |        |
| New    | non-credit cour | rse         |               |                           |        |
|        |                 |             |               |                           |        |
|        |                 |             |               |                           |        |
|        |                 |             |               |                           |        |
|        |                 | . North     |               |                           |        |
| _      | <b>.</b>        | Next        | [>>           | <b>—</b>                  |        |
| 3      | . Select        |             | to view       | v Form History.           |        |

(Select search button to return to the View an Addl CmpFac eForm screen.)

### **Form History**

The Form History Screen shows the Transaction/Signature Log, which includes the date and time the action occurred, name of user, action taken and status of eForm.

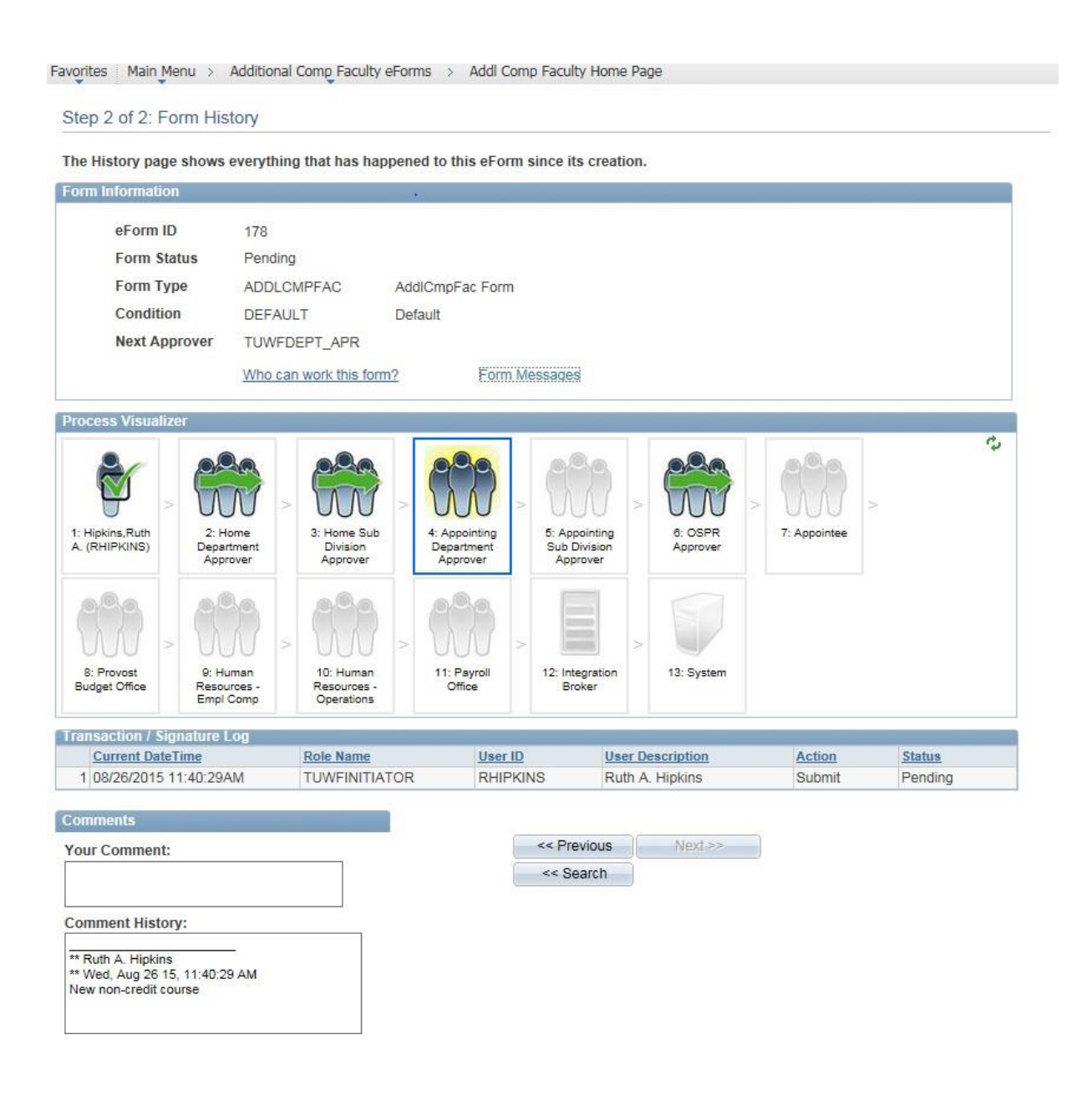

4. Select Who can work this form? to view next approver.

The Current Form Worklist Items list the approvers in the current approval queue. Everyone in the approval queue will receive an email notification from <u>HCMPRD@towson.edu</u>. Only one person in the queue will evaluate/approve the eForm.

| eForm ID 178<br>Form Status Pending<br>Form Type ADDLCMPFAC      |                                |                                  |        |                   |  |
|------------------------------------------------------------------|--------------------------------|----------------------------------|--------|-------------------|--|
| Form Status Pending Form Type ADDLCMPFAC Condition DEFAULT       |                                |                                  |        |                   |  |
| Form Type ADDLCMPFAC                                             |                                |                                  |        |                   |  |
| Condition DEEAU                                                  | AddlCmpFac Form                |                                  |        |                   |  |
| COndition DEFAULT                                                | Default                        |                                  |        |                   |  |
| Next Approver TUWFDEPT_APR                                       |                                |                                  |        |                   |  |
| Who can work this fe                                             | orm? Form Messa                | iges                             |        |                   |  |
|                                                                  |                                |                                  |        |                   |  |
| ess Visualizer                                                   |                                |                                  |        | e.                |  |
| 2/ 020 020                                                       |                                |                                  |        |                   |  |
|                                                                  |                                | MIZER David R. Wizer             |        | addlcmp@gmail.com |  |
| lipkins,Ruth 2: Home 3: Home Si                                  | ub                             |                                  |        |                   |  |
| RHIPKINS) Department Division<br>Approver Approver               |                                |                                  |        |                   |  |
|                                                                  | Return                         |                                  |        |                   |  |
|                                                                  |                                |                                  |        |                   |  |
|                                                                  |                                |                                  |        |                   |  |
| : Provost 9: Human 10: Huma<br>dget Office Resources - Resources | n 11: Payroll 12<br>i - Office | Integration 13: System<br>Broker |        |                   |  |
| Empl Comp Operation                                              | 5                              |                                  |        |                   |  |
| isaction / Signature Log                                         | 1111 - 221                     |                                  |        |                   |  |
| O8/26/2015 11:40:29AM TUWFINIT                                   | TATOR RHIPKINS                 | Ruth A. Hipkins                  | Submit | Pending           |  |
|                                                                  |                                |                                  |        |                   |  |
| iments                                                           |                                |                                  |        |                   |  |
| r Comment:                                                       |                                | Previous                         |        |                   |  |
|                                                                  |                                | Search                           |        |                   |  |
| amont History                                                    |                                |                                  |        |                   |  |
| innent mistory.                                                  |                                |                                  |        |                   |  |

5. Select

<< Previous

to return to eForm

(Select search button to return to View an Addl CmpFac eForm screen.)

# B. Update a saved eForm, Resubmit a recycled eForm, or Withdraw an eForm

Initiators can make changes to an eForm only if the form has been recycled back to initiator's queue. Do not make changes while the eForm is in the workflow.

1. From the Additional Compensation Faculty Home Page select the Update...option.

Favorites Main Menu > Additional Comp Faculty eForms > Addl Comp Faculty Home Page

# Additional Compensation Faculty Home Page

Create an Additional Compensation Faculty eForm

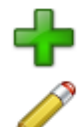

Click here to create one of the Additional Compensation Faculty family of eForms. Update, Resubmit or Withdraw an Additional Compensation Faculty eForm

Click here to make changes to and resubmit an Additional Compensation Faculty eForm that has already been created, or to withdraw one.

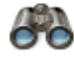

View an Additional Compensation Faculty eForm View a recently submitted Additional Compensation Faculty eForm, including information about its handling so far. Additional Compensation Faculty eForms submitted in the last month are listed here. This is a read-only view. Search button to view list of eForms.

2. Enter search criteria(s) or Select

Favorites Main Menu > Additional Comp Faculty eForms > Addl Comp Faculty Home Page

### Update a AddICmpFac eForm

Enter any information you have and click Search. Leave fields blank for a list of all values.

| 1000      |         |           |           |
|-----------|---------|-----------|-----------|
|           |         |           |           |
| is with 🗸 |         |           |           |
| ~         | ~       |           |           |
| is with 🗸 | Q       |           |           |
| ns with 🗸 |         |           |           |
| ns with 🗸 |         |           |           |
| ns with 🗸 | Q       |           |           |
|           | ns with | Is with V | Is with V |

| Contract II | Workflow Form Status | Empl ID | Last Name | First Name | Middle Name | Department | Description                  |
|-------------|----------------------|---------|-----------|------------|-------------|------------|------------------------------|
| 164         | On Hold              | 0147426 | Fake      | Steven     | I           | 13020      | Education Tech Literacy EDTL |
| <u>169</u>  | On Hold              | 0147345 | Fake      | Suzanne    | Sandra      | 13020      | Education Tech Literacy EDTL |
| 174         | On Hold              | 0147345 | Fake      | Suzanne    | Sandra      | 13020      | Education Tech Literacy EDTL |

Note: search results can be sorted by clicking on any column heading.

## 3. Make changes to form data and resubmit eForm.

| Favorites Mair                  | n Menu > Additio                          | ac eForm                  | Addl Comp Faculty Home Page                                 |
|---------------------------------|-------------------------------------------|---------------------------|-------------------------------------------------------------|
| Step 1 of 2:                    | Update AddlCn                             | npFac Data                |                                                             |
| Make any form                   | n data changes ne                         | eded, then click Resubmit |                                                             |
| Appointee                       |                                           | •                         |                                                             |
| Contract ID:                    | 174                                       | Emple                     |                                                             |
| Contractio.                     | 1/4                                       | Appoi                     | intee Home Dept: 13020 Education Tech Literacy EDTL         |
| Name:                           | Suzanne S. Eake                           |                           |                                                             |
| Email:                          | addlcmp@gmail.co                          | m Phone                   | e: 410/704-2000                                             |
| Contract Data                   |                                           |                           |                                                             |
| Contract Amo                    | unt: 2500                                 | .00 *Contract Begin       | Date: 09/01/2015 *End Date: 12/31/2015 Fiscal Year: 2016    |
| Assignment C                    | ategory: Non C                            | redit Teaching 🗸 🗸        | *Assignment Description                                     |
| Estimated hou<br>period expecte | irs per week over a<br>ed to work on this | a 30 day 3.00 project:    | Non-credit Teaching for EDTL course                         |
| Appointing De                   | epartment: 13020                          | Q Education Tech Literad  | cy EDTL                                                     |
| Funding Depar                   | rtment: 13020                             | Q Education Tech Literad  | cy EDTL Grant:                                              |
| Job Code:                       | E4034                                     | 5 Educator, Non-Credit (  | Courses Account: 502419                                     |
| Payment Optic                   | on: Month                                 | ly 🗸                      | *Pay Range Begin: 10/01/2015 🛐 *Pay Range End: 01/31/2016 🛐 |
| Pavroll Type:                   | Contin                                    | gent Payroll              | Number of Pavs: 4 Pavment Amount: 625.00                    |
| Rudget Check                    | Status: Not Cl                            | necked                    | Budget Override                                             |
| File Attachme                   | ents<br>ad View                           | Description               | File Name                                                   |
| 1 Uploa                         | d View                                    | Contract PDF              | ADCM_CNTR_174_0147345.pdf                                   |
| 2 Uploa                         | id View                                   | Scoring Sheet             | Scoring_Sheet.xlsx                                          |
| Add File Att                    | tachment                                  |                           |                                                             |
| Comments                        |                                           |                           | Withdraw Resubmit                                           |
| Your Comme                      | ent:                                      |                           |                                                             |
|                                 |                                           | S.                        | << Search Save                                              |
|                                 |                                           |                           |                                                             |
|                                 |                                           |                           |                                                             |
|                                 |                                           |                           |                                                             |
|                                 | Withdraw                                  |                           | · · · · · · ·                                               |
| elect                           |                                           | to permanently er         | nd eForm from processing and archive the eForm.             |
|                                 | Resubmit                                  |                           |                                                             |
| elect                           | Resubilit                                 | to send eForm to          | next approver with any changes made.                        |
|                                 |                                           |                           |                                                             |
| *                               | << Search                                 | U                         | pdate a AddlCmpFac eForm                                    |
| elect                           |                                           | to return to the          | screen.                                                     |
|                                 | Save                                      |                           |                                                             |
| elect                           | Gave                                      | to place eForm on         | ı hold.                                                     |
|                                 |                                           |                           |                                                             |

### Evaluators can Recycle, Deny, or Approve eForms.

### **Recycled contracts**

Recycled contracts are routed back to the initiator for necessary changes. Only the initiator will receive an email notification from HCMPRD@towson.edu. Only the initiator can make changes to the eForm data. A resubmitted eForm will route through all the approval queues again.

### **Denied contracts**

Denied contracts will be archived. Only the initiator will receive an email notification from HCMPRD@towson.edu.

### Opt out of online acceptance

An appointee has the option to opt out of the online approval process. If an appointee opts out, the initiator will receive an email notification instructing the initiator to contact the appointee to initiate a paper contract. The workflow form status will reflect "Denied".

# Section 2: Evaluators

All evaluators will receive an auto generated email notification from **HCMPRD@towson.edu** when an Additional Compensation eForm enters their queue. Evaluators can access the eForm via the email notification or by logging into PeopleSoft (page 23).

### Using the email notification:

- 1. Click on "<u>Click Here</u>" in the email.
- 2. Enter User ID and Password.
- 3. Review eForm data for accuracy.

To view contract terms and conditions select View next to Contract PDF under the File Attachments section. (Note: Contract PDF files are available in PeopleSoft for 3 years.)

### 4. Select Recycle, Deny, Approve.

Favorites Main Menu > Additional Comp Faculty eForms > Addl Comp Faculty Home Page Evaluate a AddICmpFac eForm **GIDEON TAYLOR** Step 2 of 3: Review AddICmpFac Data Please review the form data below, and decide whether to Approve it, Deny it, or Recycle it back to the originator - Appointee Contract ID: 174 Employee Type: Lecturer Appointee Home Dept: 13020 Education Tech Literacy EDTL Empl ID: 0147345 Name: Suzanne S. Fake addlcmp@gmail.com Email: Phone: 410/704-2000 Contract Data Contract Amount: 2500.00 Contract Begin Date: 09/01/2015 End Date: 12/31/2015 Fiscal Year: 2016 Assignment Description Assignment Category: Non Credit Teaching ing for EDTL course adit Teach Estimated hours per week over a 30 day period expected to work on this project: 3.00 Appointing Department: 13020 Education Tech Literacy EDTL Funding Department: 13020 Education Tech Literacy EDTL Grant: E40345 Educator, Non-Credit Courses Account: 502419 Job Code: Pay Range Begin: 10/01/2015 Pay Range End: 01/31/2016 Payment Option: Monthly Contingent Payroll Number of Pays: 4 Payroll Type: Payment Amount: 625.00 Budget Check Status: Not Checked Budget Override Please press the View Button to review the Contract Terms and Conditions. File Attachments Upload View Description File Name Upload View Scoring Sheet Scoring\_Sheet.xdsx Upload View Contract PDF ADCM\_CNTR\_174 1 2 Upload ADCM CNTR 174 0147345.pdf Comments Recycle Deny Approve Your Comment: e Comment History: \*\* Ruth A. Hipkins \*\* Wed, Aug 26 15, 10:13:52 AM New non-credit course Recycle to send the eForm back to the initiator for changes. Select

# **\*\***Please provide directions in the Comments section that will help the initiator make acceptable changes **\*\***

Select

Deny

Approve

to permanently end eForm from processing. eform will be archived.

### **\*\***Please provide an explanation in the Comments section **\*\***

```
Select
```

to send eForm to the next approver for evaluation.

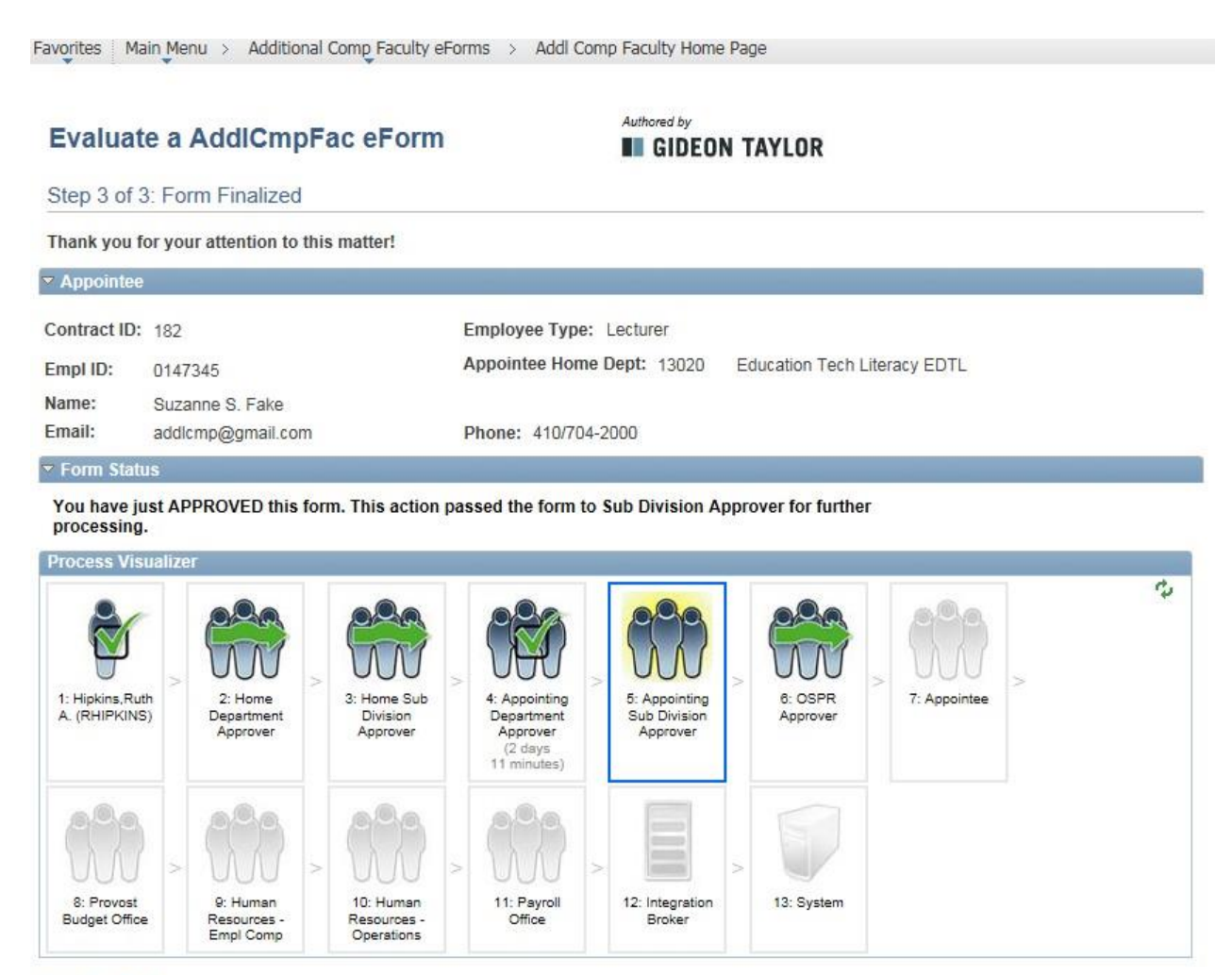

View This Form Return

Select

The Process Visualizer section outlines the eForm workflow.

- Check mark indicates the eForm has been approved by that queue.
- Wavy arrow indicates an approval queue has been bypassed.
- Box indicates the eForm is in that approval queue.
- Shaded queues are the remaining approval queues in workflow.

### View This Form

to go back to eForm and to view next approver.

Select Return to the Additional Compensation Faculty Home Page.

### **View Next Approver**

# 1. Select View This Form from Step 3 of 3: Form Finalized screen (previous page).

Favorites Main Menu > Additional Comp Faculty eForms > Addl Comp Faculty Home Page

The information below was gathered on the eForm. Choose Next to see the eForm's history.

| Appointee                     | 6                          |                                | *                           |                                    |                   |                  |                   |
|-------------------------------|----------------------------|--------------------------------|-----------------------------|------------------------------------|-------------------|------------------|-------------------|
| Contract ID:                  | 178                        |                                | Employee 7<br>Appointee     | Type: Lecturer<br>Home Dept: 13020 | ) Education Te    | ch Literacy EDTI |                   |
| Namo:                         | 0147343<br>Suzanno S       | Eako                           |                             |                                    |                   |                  |                   |
| Email:                        | addlcmp@g                  | gmail.com                      | Phone: 41                   | 0/704-2000                         |                   |                  |                   |
| Contract Data                 | a                          |                                |                             |                                    |                   |                  |                   |
| Contract Amo                  | ount:                      | 2500.00                        | Contract Begin Date:        | 09/01/2015                         | End Date:         | 12/31/2015       | Fiscal Year: 2016 |
| Assignment (                  | Category:                  | Non Credit 1                   | [eaching                    | Assignment Des                     | cription          |                  |                   |
| Estimated ho<br>period expect | urs per wee<br>ted to work | k over a 30 d<br>on this proje | ay 3.00<br>ct:              | Non-credit reachi                  | ng for EDTE cours | e                |                   |
| Appointing D                  | epartment:                 | 13020                          | Education Tech Literacy ED  | TL                                 |                   |                  |                   |
| Funding Depa                  | artment:                   | 13020                          | Education Tech Literacy ED  | TL Grant:                          |                   |                  |                   |
| Job Code:                     |                            | E40345                         | Educator, Non-Credit Course | es Account: 50                     | 02419             |                  |                   |
| Payment Opti                  | ion:                       | Monthly                        | Pay                         | y Range Begin: 10                  | 0/01/2015         | Pay Range End:   | 01/31/2016        |
| Payroll Type:                 |                            | Contingent F                   | <sup>o</sup> ayroll Nu      | mber of Pays: 4                    | 1                 | Payment Amount   | : 625.00          |
| Budget Check                  | k Status:                  | Not Checker                    | d                           | Budget Override                    |                   |                  |                   |

Please press the View Button to review the Contract Terms and Conditions.

Next >>

| -ile A                      | Attachments                                                          |                   |               |                           |       |
|-----------------------------|----------------------------------------------------------------------|-------------------|---------------|---------------------------|-------|
|                             | Upload                                                               | View              | Description   | File Name                 |       |
| 1                           | Upload                                                               | View              | Scoring Sheet | Scoring_Sheet.xlsx        | -     |
| 2                           | Upload                                                               | View              | Contract PDF  | ADCM_CNTR_178_0147345.pdf |       |
| Com                         | ments                                                                |                   |               |                           |       |
| Vour                        | 51 C 11 - C 1 - C - C - C - C - C - C - C                            |                   |               | 7                         |       |
| roui                        | Comment:                                                             |                   |               | << Previous Ne            | xt >> |
| TOUI                        | Comment:                                                             |                   |               | << Previous Ne            | xt >> |
| Tour                        | Comment:                                                             |                   | 3             | << Search                 | xt >> |
| Com                         | Comment:<br>ment History:                                            |                   |               | Search                    | xt >> |
| Com                         | ment History:<br>uth A. Hipkins<br>ed, Aug 26 15,                    | 11:40:29 AM       |               | Search                    | xt >> |
| Com<br>** Rt<br>** W<br>New | ment History:<br>uth A. Hipkins<br>ed, Aug 26 15,<br>non-credit cour | 11:40:29 AM<br>se |               | Search                    | xt >> |

2. Select

to view Form History.

(Select search button to return to the Evaluate an AddlCmpFac eForm search screen.)

### **Form History**

The Form History Screen shows the Transaction/Signature Log, which includes the date and time the action occurred, name of user, action taken and status of eForm.

3. Select Who can work this form? to view next approver.

(Note: Everyone in the approval queue will receive an email notification from HCMPRD@towson.edu)

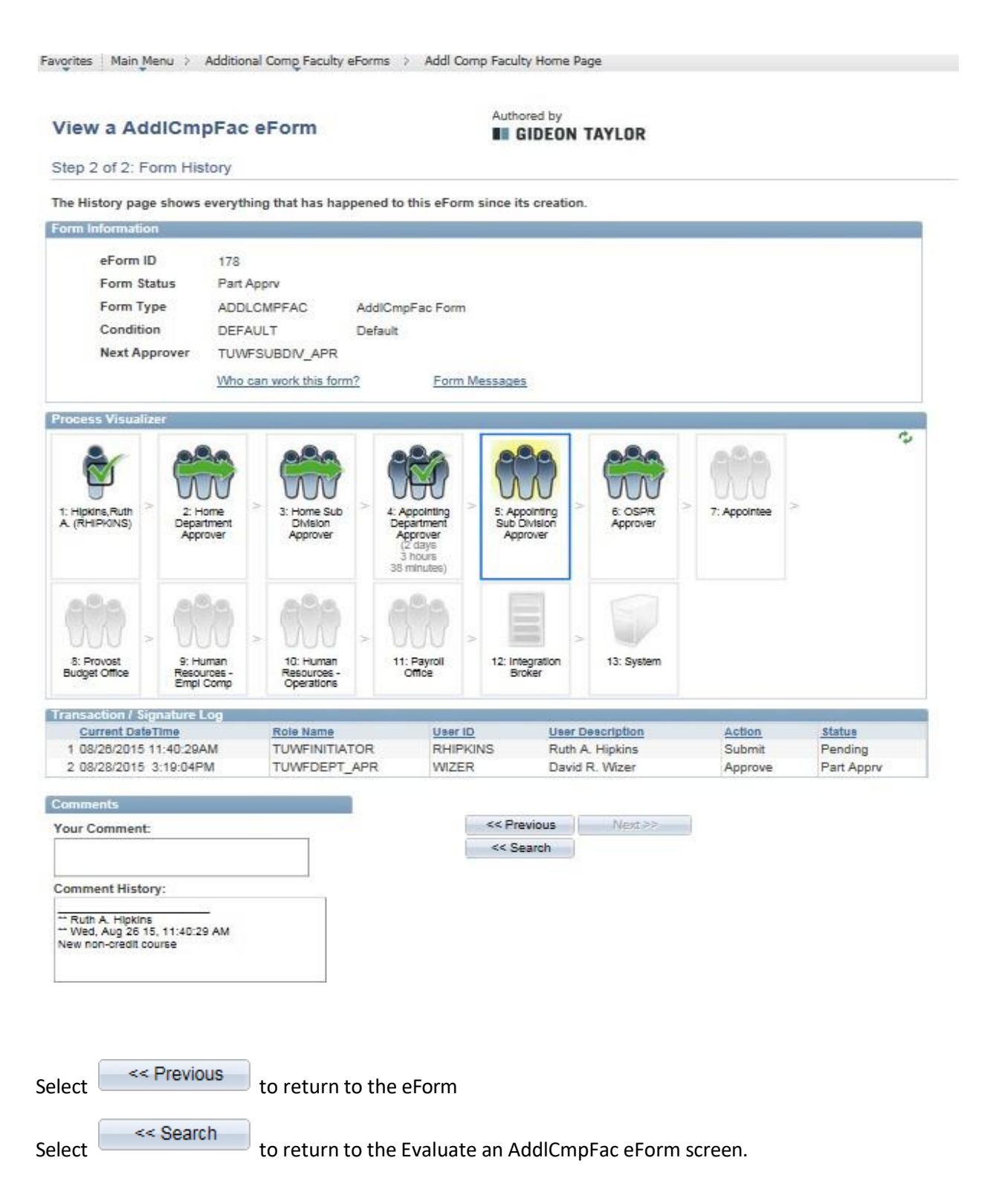

### Evaluate eForm by Logging into PeopleSoft:

1. From myTU select PeopleSoft HCM.

| Ţ |                                         | my <b>TU</b>              |                                        | STUDENTS -                                                                                                  | FACULTY/STAFF                                                       |
|---|-----------------------------------------|---------------------------|----------------------------------------|----------------------------------------------------------------------------------------------------|---------------------------------------------------------------------|
| W | elcome to myTU<br>hub for all Towson Un | iversity faculty, staff ( | and stüdents                           |                                                                                                    |                                                                     |
|   | What do you v                           | vant to do toc            | day?                                   | Latest News                                                                                                 |                                                                     |
|   | COVID Response &<br>Planning            | Office 365                | Towson Online<br>Services / PeopleSoft | TU named Marylar<br>Washington Mont<br>Publication honors graduste<br>engagement, scademic offer<br>efforta | nd's best by<br>hly'<br>progrems, civic<br>ings and social mobility |
|   | my <b>TU</b><br>StudentApps             | Timesheets                | ငိုင္မ်ိဳ<br>Peoplesoft HCM            | Additional Links Directories Calenders & Events Mensone NatiD                                               |                                                                     |
|   | 鲫                                       | 200<br>200                | ĥ                                      | Selesforce<br>Information for Students                                                                      |                                                                     |

2. Log in using TU NetID.

### Secure Login

Faculty / Staff Entry to PS Human Capital Management

| NetID    | :               |  |
|----------|-----------------|--|
| Password | Password        |  |
|          | Login           |  |
|          | Manage My NetID |  |

3. Click on PeopleSoft Desktop Menu. Click on compass icon.

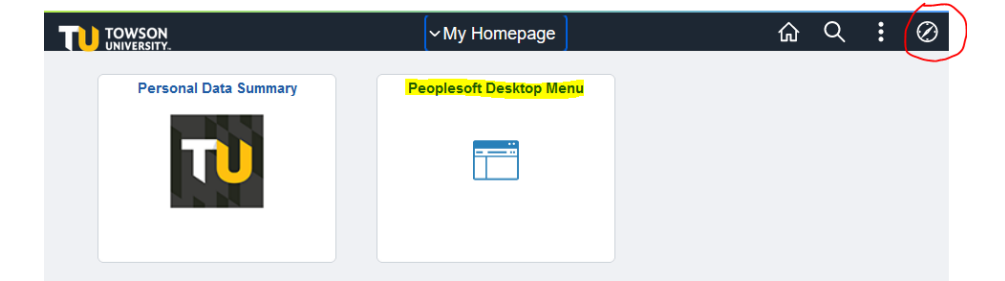

4. Select Additional Comp Faculty eForms.

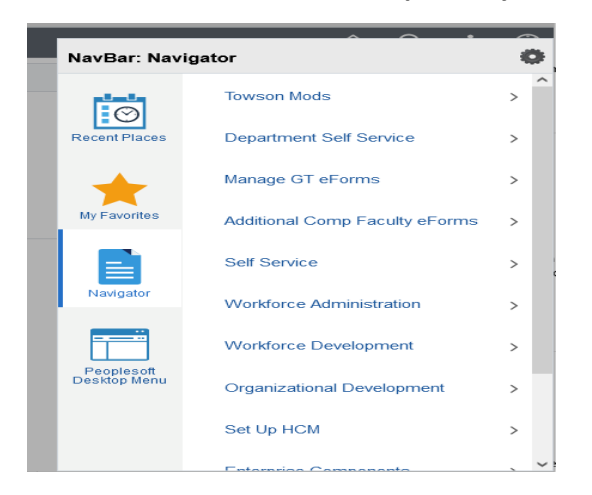

5. Select Addl Comp Faculty Home Page.

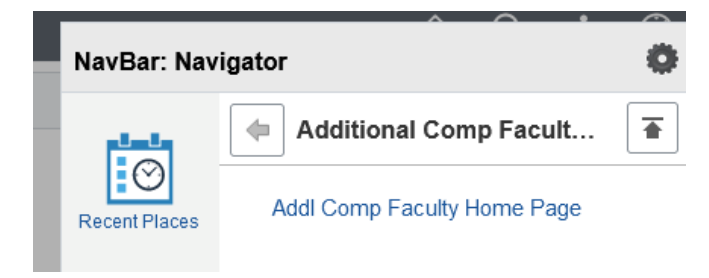

### **Evaluator's Home Page**

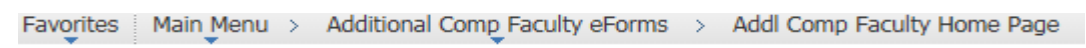

# Additional Compensation Faculty Home Page

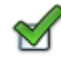

Evaluate an Additional Compensation Faculty eForm Evaluate an Additional Compensation Faculty eForm to continue through the approval route

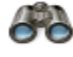

View an Additional Compensation Faculty eForm View a recently submitted Additional Compensation Faculty eForm, including information about its handling so far. Additional Compensation Faculty eForms submitted in the last month are listed here. This is a read-only view.

6. Select the Evaluate...option to review and recycle, deny, or approve an Additional Compensation eForm.

# **Section 3: Appointees**

Appointees will receive an auto generated email notification from **HCMPRD@towson.edu** when an Additional Compensation eForm enters their approval queue.

Appointees can access the eForm via the email notification (example email below) or by logging into PeopleSoft (page 30).

### Using the email notification:

- 1. Click on "<u>Click Here</u>" in the email.
- 2. Enter User ID and Password.
- 3. Check "Agree to accept Online" and select

The appointee may opt out of the electronic process. However, the Provost Office strongly encourages online acceptance of Additional Compensation Faculty eForms. If the appointee does not agree to accept the contract in electronic form, the department must generate a paper contract and obtain the appropriate signatures. Please contact the department's administrative assistant for assistance.

Next >>

Favorites Main Menu > Additional Comp Faculty eForms > Addl Comp Faculty Home Page

# Evaluate a AddlCmpFac eForm

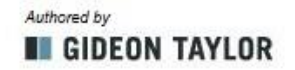

Step 1 of 3: Appointee Online Acceptance

Please review the Contract data below and decide whether to Approve it or Deny it.

| N                 |                                                        |                                                                                                    |
|-------------------|--------------------------------------------------------|----------------------------------------------------------------------------------------------------|
| 178               | Employee Type: Lecturer                                |                                                                                                    |
| 0147345           | Appointee Home Dept: 13020                             | Education Tech Literacy EDTL                                                                                                    |
| Suzanne S. Fake   |                                                        |                                                                                                    |
| addlcmp@gmail.com | Phone: 410/704-2000                                    |                                                                                                    |
|                   | 178<br>0147345<br>Suzanne S. Fake<br>addlcmp@gmail.com | 178     Employee Type: Lecturer       0147345     Appointee Home Dept: 13020       Suzanne S. Fake     addlcmp@gmail.com       Phone: 410/704-2000 |

Please check the Agree to Accept Online box and click the Next button to review and accept your contract or check the Opt out Online acceptance box and contact your department to process your contract in paper form

| nline Contract Acceptance? |                                                                                                    |
|----------------------------|----------------------------------------------------------------------------------------------------|
| Agree to accept Online     | I agree to accept this contract in electronic form, in accordance with<br>Maryland Uniform Electronic Transaction Act.     |
| Opt out Online acceptance  | I do not agree to accept this contract in electronic form. I have the right to<br>enter into this agreement in paper form. |

Next >>

### 4. Review eForm data for accuracy. View next to Contract PDF under the File To view contract terms and conditions select Attachments section. Favorites Main Menu > Additional Comp Faculty eForms > Addl Comp Faculty Home Page Authored by Evaluate a AddlCmpFac eForm **GIDEON TAYLOR** Step 2 of 3: Review AddlCmpFac Data Please review the Contract data below and decide whether to Approve it or Deny it. Appointee Contract ID: 178 Employee Type: Lecturer Appointee Home Dept: 13020 Education Tech Literacy EDTL Empl ID: 0147345 Name: Suzanne S. Fake Email: addlcmp@gmail.com Phone: 410/704-2000 Contract Data **Contract Amount:** Contract Begin Date: 09/01/2015 2500.00 End Date: 12/31/2015 Fiscal Year: 2016 **Assignment Description** Assignment Category: Non Credit Teaching Non-credit Teaching for EDTL course Estimated hours per week over a 30 day 3.00 period expected to work on this project: nointing Department: 12020

| Payroll Type:          | Contingen | t Payroll               | Numbe  | er of Pays: | 4          | Payment Amount:     | 625.00  |
|------------------------|-----------|-------------------------|--------|-------------|------------|---------------------|---------|
| Payment Option:        | Monthly   |                         | Pay Ra | inge Begin: | 10/01/2015 | Pay Range End: 01/. | 31/2016 |
| Funding Department:    | 13020     | Education Tech Literacy | EDTL   | Grant:      |            |                     |         |
| Appointing Department. | 13020     | Education Tech Literacy | EDIL   |             |            |                     |         |

Please press the View Button to review the Contract Terms and Conditions.

|      | Upload   | View | Description   | File Name                 |     |         |
|------|----------|------|---------------|---------------------------|-----|---------|
| 1    | Upload   | View | Scoring Sheet | Scoring_Sheet.xlsx        | -   |         |
| 2    | Upload   | View | Contract PDF  | ADCM_CNTR_178_0147345.pdf | -   |         |
|      |          |      |               | Den                       | y ) | Approve |
| Your | Comment: |      |               |                           |     |         |

### 5. Select Deny or Approve.

Approve

Select Deny to permanently end eForm from processing. eForm will be archived. Initiator will be notified.

### **\*\*Please provide an explanation in the Comment section**\*\*

Select

to send eForm to the next approver for evaluation.

Selecting deny or approve will take you to the workflow screen.

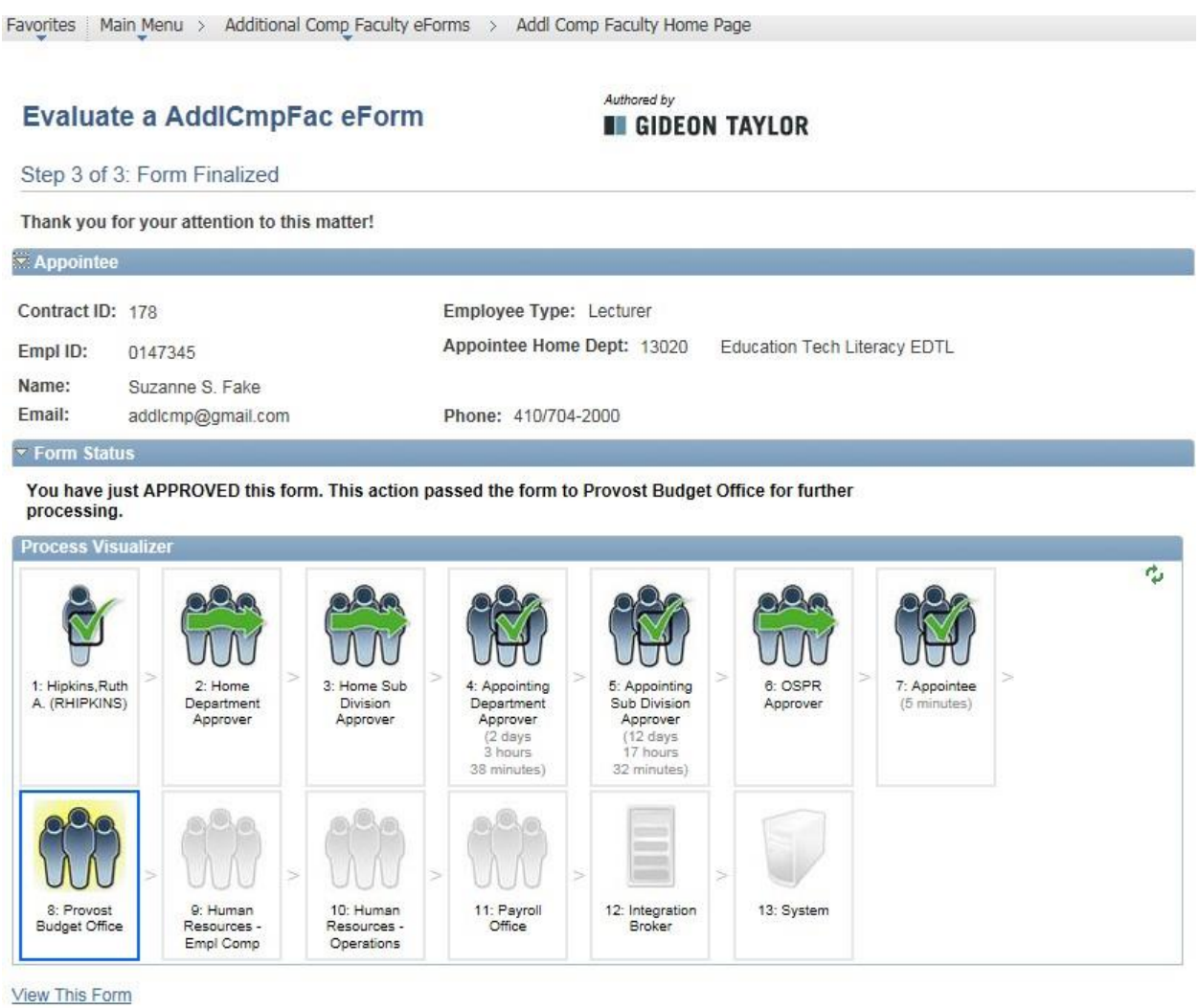

Return

The Process Visualizer section outlines the eForm workflow.

- Check mark indicates the eForm has been approved by that queue.
- Wavy arrow indicates an approval queue has been bypassed.
- Box indicates the eForm is in that approval queue.
- Shaded queues are the remaining approval queues in workflow.

### View This Form

to go back to eForm and to see next approver

### Return

<sup>1</sup> to return to the Additional Compensation Faculty Home Page

| 6  | Salact | View This Form | from Stop 2 of 2: Form Finalized screen (provious page)  |
|----|--------|----------------|----------------------------------------------------------|
| ь. | Select |                | from Step 3 of 3: Form Finalized screen (previous page). |

Favorites Main Menu > Additional Comp Faculty eForms > Addl Comp Faculty Home Page

# View a AddlCmpFac eForm

Authored by

Step 1 of 2: View AddlCmpFac Data

The information below was gathered on the eForm. Choose Next to see the eForm's history.

### ▼ Appointee

| Contract ID:                  | 178                        |                             | Employee                   | Type: Lecturer                         |                             |                  |                   |
|-------------------------------|----------------------------|-----------------------------|----------------------------|----------------------------------------|-----------------------------|------------------|-------------------|
| Empl ID:                      | 0147345                    |                             | Appointee                  | Home Dept: 13020                       | Education Te                | ch Literacy EDTL |                   |
| Name:<br>Email:               | Suzanne S.<br>addlcmp@g    | Fake<br>mail.com            | Phone: 4                   | 10/704-2000                            |                             |                  |                   |
| Contract Data                 | a                          |                             |                            |                                        |                             |                  |                   |
| Contract Amo                  | ount:                      | 2500.0 <mark>0</mark>       | Contract Begin Date        | : 09/01/2015                           | End Date:                   | 12/31/2015       | Fiscal Year: 2016 |
| Assignment (                  | Category:                  | Non Credit                  | Teaching                   | Assignment Desci<br>Non-credit Teachin | ription<br>g for EDTL cours | е                |                   |
| Estimated ho<br>period expect | urs per wee<br>ted to work | k over a 30<br>on this proj | day 3.00<br>ect:           |                                        |                             |                  |                   |
| Appointing D                  | epartment:                 | 13020                       | Education Tech Literacy ED | DTL                                    |                             |                  |                   |
| Funding Depa                  | artment:                   | 13020                       | Education Tech Literacy ED | OTL Grant:                             |                             |                  |                   |
| Job Code:                     |                            | E40345                      | Educator, Non-Credit Cours | ses Account: 502                       | 419                         |                  |                   |
| Payment Opti                  | ion:                       | Monthly                     | Pa                         | ay Range Begin: 10/                    | 01/2015                     | Pay Range End:   | 01/31/2016        |
| Payroll Type:                 |                            | Contingent                  | Payroll Nr                 | umber of Pays: 4                       |                             | Payment Amount   | 625.00            |
| Budget Check                  | k Status:                  | Not Check                   | ed                         | Budget Override                        |                             |                  |                   |

Please press the View Button to review the Contract Terms and Conditions.

|   | Upload | View | Description   | File Name                 |         |
|---|--------|------|---------------|---------------------------|---------|
| 1 | Upload | View | Scoring Sheet | Scoring_Sheet.xlsx        |         |
| 2 | Upload | View | Contract PDF  | ADCM_CNTR_178_0147345.pdf | E       |
|   |        |      |               |                           |         |
|   |        |      |               | < Previous <              | Next >> |
|   |        |      |               | Search                    | Next    |

(Select search button to return to the Evaluate an AddlCmpFac eForm search screen.)

### **Form History**

The Form History Screen shows the Transaction/Signature Log, which includes the date and time the action occurred, name of user, action taken and status of eForm.

8. Select Who can work this form? to view next approver.

(Note: Everyone in the approval queue will receive an email notification from HCMPRD@towson.edu.)

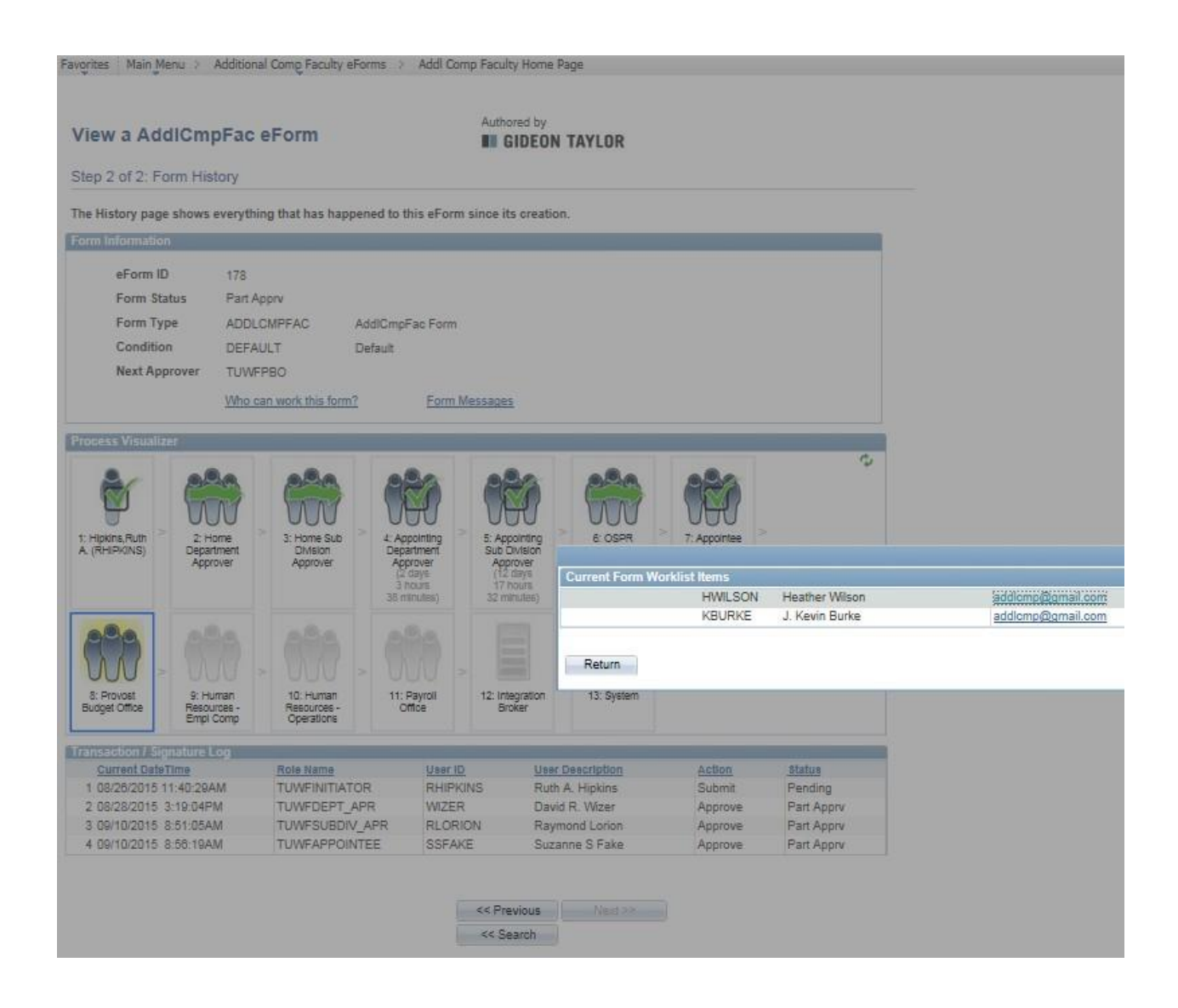

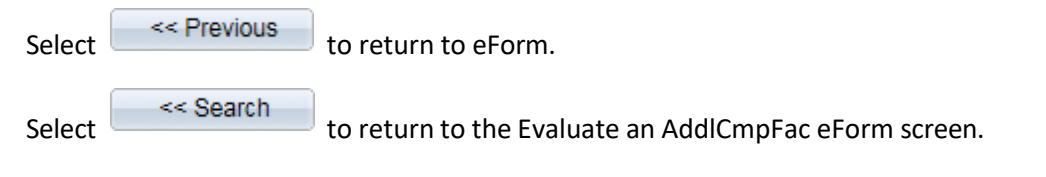

# Appointee Evaluate eForm by Logging into PeopleSoft

1. From myTU select PeopleSoft HCM.

|                                  |                                 |                                       | STUDENTS -                                                                                    | FACULTY/STAFF -                                                                      |
|----------------------------------|---------------------------------|---------------------------------------|-----------------------------------------------------------------------------------------------|--------------------------------------------------------------------------------------|
| Welcome to r<br>A hub for all To | nyTU<br>wson University faculty | , staff and students                  |                                                                                               |                                                                                      |
| What do                          | you want to do                  | o today?                              | Latest News                                                                                   |                                                                                      |
| Blackboard                       | l Webmail (Stud                 | ents) Outlook (Faculty/Staf           |                                                                                               |                                                                                      |
| COVID Respon<br>Planning         | se & Office 365                 | Towson Online<br>Services / PeopleSof | TU named Mary<br>'Washington Mo<br>Publication honore grad<br>engagement, ecademic<br>efforts | rland's best by<br>pathing'<br>sete programs, civic<br>offerings and social mobility |
| my TU<br>StudentApp              | s Timesheet                     | දිදි<br>Peoplesoft HCM                | Additional Links<br>Directories<br>Celendars & Events<br>Manage Net/D                         |                                                                                      |
| <b>P</b>                         | 82                              | ĥ                                     | Selesforce                                                                                    |                                                                                      |

2. Log in using TU NetID.

### Secure Login

Faculty / Staff Entry to PS Human Capital Management

| NetID:    |                |  |
|-----------|----------------|--|
| Password: | Password       |  |
|           | Login          |  |
| м         | anage My NetID |  |

3. Click on PeopleSoft Desktop Menu. Click on compass icon.

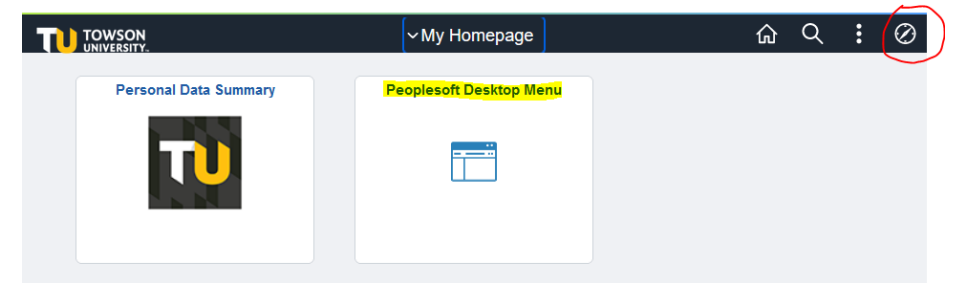

### 4. Select Additional Comp Faculty eForms.

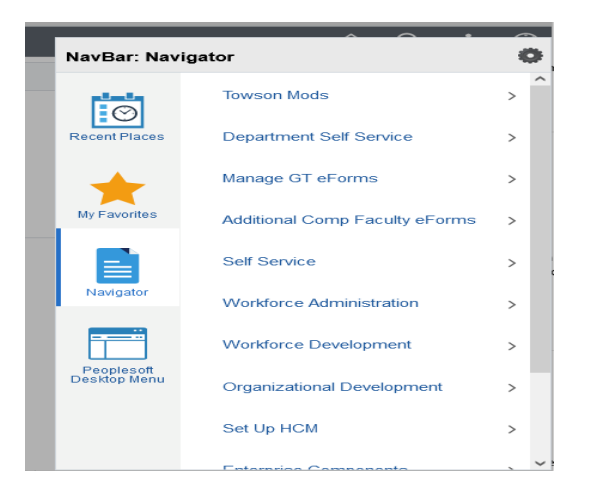

### 5. Select Addl Comp Faculty Home Page.

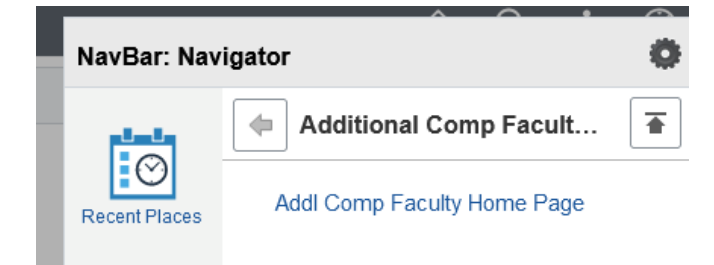

### **Appointee's Home Page**

| Favorites Main Menu > | Additional Comp Faculty eForms | > Addl Comp Faculty Home Page |
|-----------------------|--------------------------------|-------------------------------|
|-----------------------|--------------------------------|-------------------------------|

# Additional Compensation Faculty Home Page

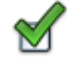

Evaluate an Additional Compensation Faculty eForm Evaluate an Additional Compensation Faculty eForm to continue through the approval route

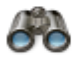

<u>View an Additional Compensation Faculty eForm</u> View a recently submitted Additional Compensation Faculty eForm, including information about its handling so far. Additional Compensation Faculty eForms submitted in the last month are listed here. This is a read-only view.

6. Select the Evaluate...option to review and deny or approve an Additional Compensation eForm.

# Section 4: View an Additional Comp Faculty eForm from the Home Page

All users can view an eform from the Hope Page.

### 1. Select View...option from the Home Page

Favorites Main Menu > Additional Comp Faculty eForms > Addl Comp Faculty Home Page

# Additional Compensation Faculty Home Page

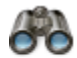

View an Additional Compensation Faculty eForm View a recently submitted Additional Compensation Faculty eForm, including information about its handling so far. Additional Compensation Faculty eForms submitted in the last month are listed here. This is a read-only view.

| 2. Enter search criteria(s) or select    | Search        | but | ton to view list of eForms. |
|------------------------------------------|---------------|-----|-----------------------------|
|                                          |               |     |                             |
| Favorites Main Menu > Additional Comp Fa | aculty eForms | >   | Addl Comp Faculty Home Page |

### View a AddlCmpFac eForm

Enter any information you have and click Search. Leave fields blank for a list of all values.

| Find an Existing Value |               |   |
|------------------------|---------------|---|
| Search Criteria        |               |   |
|                        |               |   |
| Contract ID:           | begins with 🗸 |   |
| Workflow Form Status:  | = ~           | ~ |
| Empl ID:               | begins with 🗸 | Q |
| Last Name:             | begins with 🗸 |   |
| First Name:            | begins with 🗸 |   |
| Department:            | begins with 🗸 | 0 |
| Fiscal Year:           | = ~           |   |

Search Clear Basic Search 🗐 Save Search Criteria

### Search Results

| View All First 🚺 1-7 of 7 📘 |                    |                    |                   |              |              |                              |  |  |
|-----------------------------|--------------------|--------------------|-------------------|--------------|--------------|------------------------------|--|--|
| Contra                      | t ID Workflow Form | Status Empl ID Las | st Name First Nam | e Middle Nam | e Department | Description                  |  |  |
| 164                         | On Hold            | 0147426 Fal        | ke <u>Steven</u>  | I            | 13020        | Education Tech Literacy EDTL |  |  |
| 169                         | On Hold            | 0147345 Fai        | ke <u>Suzanne</u> | Sandra       | 13020        | Education Tech Literacy EDTL |  |  |
| 174                         | On Hold            | 0147345 Fal        | ke Suzanne        | Sandra       | 13020        | Education Tech Literacy EDTL |  |  |

Note: Search results can be sorted by clicking on any column heading.

### Additional Comp Faculty eForm

Favorites | Main Menu > Additional Comp Faculty eForms > Addl Comp Faculty Home Page

| View a AddlCmpFac eForm                                                            |                         |                     | Form                                     |                                                               |  |  |  |  |  |  |
|------------------------------------------------------------------------------------|-------------------------|---------------------|------------------------------------------|---------------------------------------------------------------|--|--|--|--|--|--|
| Step 1 of 2                                                                        | : View Add              | dlCmpFac            | : Data                                   |                                                               |  |  |  |  |  |  |
| The informat                                                                       | ion below w             | as gathere          | d on the eForm. C                        | Choose Next to see the eForm's history.                       |  |  |  |  |  |  |
| 🗄 Appointee                                                                        |                         |                     |                                          |                                                               |  |  |  |  |  |  |
| Contract ID:                                                                       | 178                     |                     | I                                        | Employee Type: Lecturer                                       |  |  |  |  |  |  |
| Empl ID:                                                                           | 0147345                 |                     | 1                                        | Appointee Home Dept: 13020 Education Tech Literacy EDTL       |  |  |  |  |  |  |
| Name:<br>Email:                                                                    | Suzanne S.<br>addlcmp@g | . Fake<br>gmail.com | ,                                        | Phone: 410/704-2000                                           |  |  |  |  |  |  |
| Contract Dat                                                                       | а                       |                     |                                          |                                                               |  |  |  |  |  |  |
| Contract Ame                                                                       | ount:                   | 2500.00             | ) Contract B                             | Begin Date: 09/01/2015 End Date: 12/31/2015 Fiscal Year: 2018 |  |  |  |  |  |  |
| Assignment Category:                                                               |                         | Non Credi           | t Teaching                               | Assignment Description                                        |  |  |  |  |  |  |
| Estimated hours per week over a 30 day<br>period expected to work on this project: |                         | day 3.00<br>ject:   | Non-credit Teaching for EDTL course      |                                                               |  |  |  |  |  |  |
| Appointing D                                                                       | epartment:              | 13020               | Education Tech I                         | Literacy EDTL                                                 |  |  |  |  |  |  |
| Funding Department:                                                                |                         | 13020               | Education Tech I                         | Literacy EDTL Grant:                                          |  |  |  |  |  |  |
| Job Code:                                                                          |                         | E40345              | Educator, Non-C                          | Credit Courses Account: 502419                                |  |  |  |  |  |  |
| Payment Option:                                                                    |                         | Monthly             |                                          | Pay Range Begin: 10/01/2015 Pay Range End: 01/31/2018         |  |  |  |  |  |  |
| Payroll Type: Contingent Payroll                                                   |                         | t Payroll           | Number of Pays: 4 Payment Amount: 625.00 |                                                               |  |  |  |  |  |  |
| Budget Check Status: N                                                             |                         | Not Check           | ed                                       | Budget Override                                               |  |  |  |  |  |  |

Please press the View Button to review the Contract Terms and Conditions.

| ile /          | Attachments                                                         | -                       |               |                      |         |
|----------------|---------------------------------------------------------------------|-------------------------|---------------|----------------------|---------|
|                | Upload                                                              | View                    | Description   | File Name            |         |
| 1              | Upload                                                              | View                    | Scoring Sheet | Scoring_Sheet.xlsx   | 1       |
| 2              | Upload                                                              | View                    | Contract PDF  | ADCM_CNTR_178_014734 | 5.pdf 📃 |
| Corn           | ments                                                               |                         |               |                      |         |
| Your           | Comment:                                                            |                         |               | << Previous          | Next >> |
|                |                                                                     |                         |               | << Search            |         |
| Ri<br>W<br>New | ment History<br>uth A. Hipkins<br>ed, Aug 26 15,<br>non-credit cour | :<br>11:40:29 AM<br>rse |               |                      |         |
|                |                                                                     | Neut                    |               |                      |         |

(Select search button to return to the View an AddlCmpFac eForm screen.)

# Section 5: Contract Cancellations/Adjustments

Contracts can be cancelled or adjusted by the Provost Budget Office only after an eForm has been "Executed" (approved by Payroll Office). Contract amounts can be reduced only. If a contract amount needs to be increased, another eForm should be submitted.

- 1. Complete the Additional Compensation Cancellation Form available on the PBO website.
- 2. Email the cancellation form to PBO@towson.edu
- 3. PBO will cancel or adjust the eForm in PeopleSoft.

### Viewing a cancelled or adjusted eForm

If an eForm is cancelled, the WorkFlow Form Status will be "Cancelled" and "Pay Adjust" if the contract amount was reduced.

| Search Results |                      |         |           |            |             |            |                           |                   |
|----------------|----------------------|---------|-----------|------------|-------------|------------|---------------------------|-------------------|
| View All       |                      |         |           |            |             |            | First 🔀                   | 1-12 of 12 🚺 Last |
| Contract ID    | Workflow Form Status | Empl ID | Last Name | First Name | Middle Name | Department | Description               | Fiscal Year       |
| 178            | Pay Adjust           | 0147345 | Fake      | Suzanne    | Sandra      | 13020      | Education Tech Literacy B | EDTL 2016         |
| <u>181</u>     | Part Apprv           | 0147345 | Fake      | Suzanne    | Sandra      | 13020      | Education Tech Literacy E | EDTL 2016         |
| 182            | Cancelled            | 0147345 | Fake      | Suzanne    | Sandra      | 13020      | Education Tech Literacy E | EDTL 2016         |

### The contract cancellation/adjustment information is embedded in the eForm.

Favorites | Main Menu > Additional Comp Faculty eForms > Addl Comp Faculty Home Page

| View a AddICmpFac eForm                            |                                       |                            | Form                                                                    |                                                       |  |  |  |  |  |  |
|----------------------------------------------------|---------------------------------------|----------------------------|-------------------------------------------------------------------------|-------------------------------------------------------|--|--|--|--|--|--|
| Step 1 of 2                                        | : View Ad                             | dICmpFa                    | c Data                                                                  |                                                       |  |  |  |  |  |  |
| The informat                                       | tion below v                          | was gathere                | ed on the eForm. Choose Next                                            | xt to see the eForm's history.                        |  |  |  |  |  |  |
| - Appointee                                        | ř.                                    |                            |                                                                         |                                                       |  |  |  |  |  |  |
| Contract ID:                                       | 178                                   |                            | Employee T                                                              | Type: Lecturer                                        |  |  |  |  |  |  |
| Empl ID:                                           | 0147345                               |                            | Appointee H                                                             | Home Dept: 13020 Education Tech Literacy EDTL         |  |  |  |  |  |  |
| Name:<br>Email:                                    | Suzanne S<br>addicmp@                 | 6. Fake<br>gmail.com       | Fake<br>nail.com Phone: 410/704-2000                                    |                                                       |  |  |  |  |  |  |
| Contract Dat                                       | la                                    |                            |                                                                         |                                                       |  |  |  |  |  |  |
| Contract Am                                        | ount:                                 | 2500.0                     | Contract Begin Date:                                                    | e: 09/01/2015 End Date: 12/31/2015 Fiscal Year: 2018  |  |  |  |  |  |  |
| Assignment                                         | Category:                             | Non Cred                   | lit Teaching                                                            | Assignment Description                                |  |  |  |  |  |  |
| Estimated ho<br>period expec                       | ours per wee<br>ted to work           | ek over a 3<br>on this pro | 0 day 3.00<br>oject:                                                    | Non-credit Leaching for EDTL course                   |  |  |  |  |  |  |
| Appointing D                                       | epartment:                            | 13020                      | Education Tech Literacy EDT                                             | JTL                                                   |  |  |  |  |  |  |
| Funding Dep                                        | artment:                              | 13020                      | Education Tech Literacy EDT                                             | DTL Grant:                                            |  |  |  |  |  |  |
| lob Code:                                          |                                       | E4024E                     | Educator Nee Credit Course                                              | Account: 502419                                       |  |  |  |  |  |  |
| Payment Ont                                        | tion:                                 | Monthly                    | Pay                                                                     | ay Range Begin: 10/01/2015 Pay Range End: 01/31/2016  |  |  |  |  |  |  |
| Payroll Type                                       |                                       | Continger                  | ot Payroll Nur                                                          | umber of Pays: 4 Payment Amount: 625.00               |  |  |  |  |  |  |
| Budget Chee                                        | k Status                              | Net Choo                   | ked III                                                                 | Budget Override                                       |  |  |  |  |  |  |
| Contract Am<br>Contract Adj<br>Reason for <i>I</i> | iount:<br>justment Co<br>Adjustment:  | \$2500.00<br>ode: Parti    | Adjusted Contract Amoun<br>al Pay Adjustment<br>ction in contact hours. | INT: \$-500.00 Contract Adjustment Balance: \$2000.00 |  |  |  |  |  |  |
| Pay Period                                         | End Date:                             | 01/31/201                  | 8 New Pay End I                                                         | d Date: 01/31/2015                                    |  |  |  |  |  |  |
| Please pres                                        | s the View E                          | Button to re               | view the Contract Terms and                                             | d Conditions.                                         |  |  |  |  |  |  |
| File Attachn                                       | nents<br>ord Vie                      | 20Ar                       | Description Ell                                                         | File Name                                             |  |  |  |  |  |  |
| 1 Upic                                             | ad                                    | View                       | Scoring Sheet Sc                                                        | Scoring_Sheet.xlsx                                    |  |  |  |  |  |  |
| 2 Uplo                                             | and                                   | View                       | Contract PDF AE                                                         | ADCM_CNTR_178_0147345.pdf                             |  |  |  |  |  |  |
| Comments                                           |                                       |                            |                                                                         |                                                       |  |  |  |  |  |  |
| Your Comm                                          | nent:                                 |                            |                                                                         | << Previous Next >>                                   |  |  |  |  |  |  |
| Comment H                                          | listory:                              |                            |                                                                         |                                                       |  |  |  |  |  |  |
| *** Ruth A. Hi<br>** Wed, Aug<br>New non-cre       | lpkins<br>26 15, 11:40:<br>dit course | 29 AM                      |                                                                         |                                                       |  |  |  |  |  |  |

# Section 6: Tools & Resources

### Queries

### From the PeopleSoft Main Menu

- 1. Select Reporting Tools > Query > Query Viewer
- Search 2. Enter TU\_DEPT and click on

### Query Viewer

Enter any information you have and click Search. Leave fields blank for a list of all values.

| 1                  | Search By              | Query Name             | ~        | begins with  |                 | TU_DEPT        |                 |               |                  |                     |  |
|--------------------|------------------------|------------------------|----------|--------------|-----------------|----------------|-----------------|---------------|------------------|---------------------|--|
|                    | Search                 | Advanced Search        |          |              |                 |                |                 |               |                  |                     |  |
| Search Resu<br>*Fo | Its<br>Ider View - All | Folders                | ~        |              |                 |                |                 |               |                  |                     |  |
| Query              |                        | ~                      |          |              | Personalize   F | ind   View A   | u   🗖           | 🛍 F           | First 🚺 1 of 1 🚺 | Last                |  |
| Query Name         |                        | Description            |          | <u>Owner</u> | <u>Folder</u>   | Run to<br>HTML | Run to<br>Excel | Run to<br>XML | Schedule         | Add to<br>Favorites |  |
| TU_DEPT_ADCI       | M_CNTRCT_DATA          | A Dept Addl Comp Contr | act Data | Public       |                 | HTML           | Excel           | XML           | Schedule         | Favorite            |  |

### Workflow Form Status

| Workflow Form      |                                                                          |
|--------------------|--------------------------------------------------------------------------|
| Status             | Description                                                              |
| Authorized         | N/A                                                                      |
| Denied             | eForm has been denied and archived                                       |
| Executed           | eForm has been approved by the Payroll Office                            |
| Fully Cancelled    | eForm has been fully cancelled by the PBO                                |
| In Error           | N/A                                                                      |
| On Hold            | eForm has been saved by the initiator and is in initiator's queue        |
| Partially Approved | eForm is in the approval workflow                                        |
| Pay Adjusted       | eForm contract amount has been reduced                                   |
| Pending            | eForm has been submitted by initiator and is pending department approval |
| Signed             | N/A                                                                      |
| Withdrawn          | eForm has been withdrawn and archived                                    |

# ADDITIONAL COMPENSATION FACULTY eFORM WORKFLOW

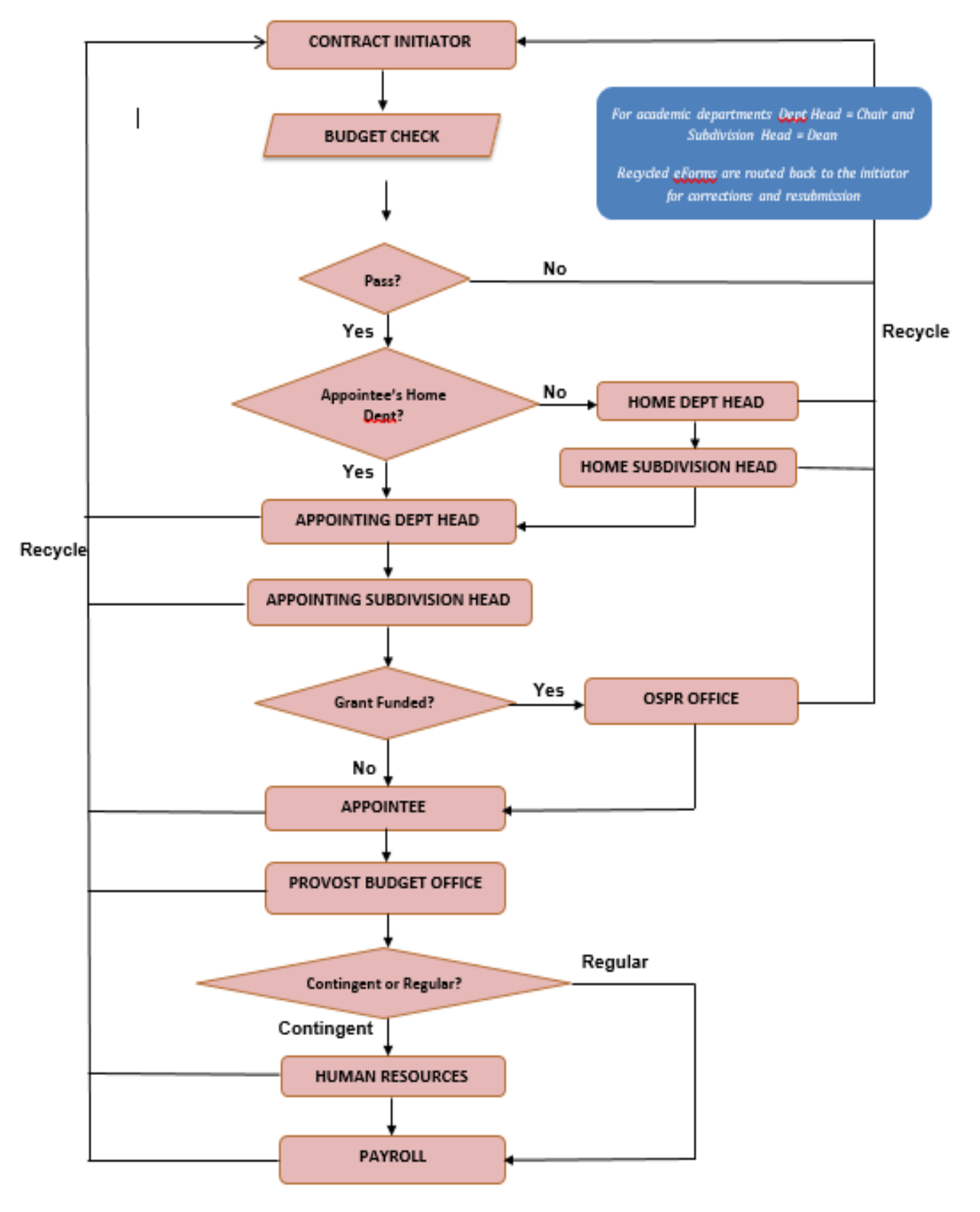

9/11/2015 9:16 AM